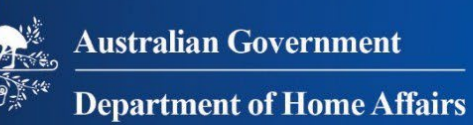

# **Payment Facility using Digital ID**

User Guide

## **Table of Contents**

| Overview                                                 | .1  |
|----------------------------------------------------------|-----|
| Create a Digital ID                                      | .2  |
| Log in to the online payment facility                    | .2  |
| Introduction to the system                               | .6  |
| Manage Payments                                          | .7  |
| Navigation                                               | . 9 |
| Search                                                   | 11  |
| Display Document                                         | 12  |
| Unpaid Invoice (ICS Users only)                          | 12  |
| Paid/Partial Payment Invoice                             | 13  |
| Scheduled Payments (ICS Users only)                      | 13  |
| Make a payment using the Customer Reference Number (CRN) | 14  |
| Make a payment for ICS/Licensing invoices                | 16  |
| Single Invoice                                           | 16  |
| Multiple Invoices                                        | 17  |
| Payment Methods                                          | 18  |
| Paying by debit/credit card                              | 18  |
| Paying by PayPal                                         | 20  |
| Paying by UnionPay                                       | 22  |
| Paying by Direct Debit (ICS Users only)                  | 24  |
| Print a summary of your invoices                         | 27  |
| Print the Manage Payment Summary                         | 28  |
| Save the Manage Payment Summary                          | 29  |
| Scheduled Payments (ICS Users only)                      | 30  |
| Change the bank account                                  | 31  |
| Cancel a scheduled payment                               | 33  |
| Administration                                           | 34  |
| Communication Email Address                              | 35  |
| Linked Customers (ICS Users only)                        | 36  |
| Register a new linked customer                           | 36  |
| Deregister a linked customer                             | 39  |
| Bank Account Details (ICS Users only)                    | 40  |
| Add a new bank account                                   | 41  |
| Change the details of an existing bank account           | 43  |
| Deactivate a Bank Account                                | 45  |

## **Overview**

The Department of Home Affairs **Digital ID Online Payment Facility** enables you to pay invoices and keep track of your paid invoices online. This includes invoices relating to:

- Duty Assessments issued at the airports / seaports / national posts
- ASIC MSIC Issuing Body (AMIB) invoices (Aviation Security Identification Card (ASIC) or Maritime Security Identification Card (MSIC))
- Integrated Cargo Systems (ICS) invoices that are not settled through the direct debit process (ICS/Licensing invoices)
- ICS invoices which are not registered against the Digital ID verified account.

A distinction is made in this guide between clients who pay ICS/Licensing invoices (referred to in the guide as **ICS Users**) and clients paying all other types of invoices (referred to in the guide as **General Users**).

ICS Users use some additional features in the system that are not relevant for General Users.

This guide covers all of the features and functions in the Department of Home Affairs Digital ID online payment facility for both General Users and ICS Users.

**Note:** You can access **Digital ID Online Payment Facility** system via desktop computer or any mobile devices.

## **Create a Digital ID**

In order to use the Digital ID Online Payment Facility you must have a Digital ID. For information about Digital IDs and how to obtain one, see the <u>Australia's Digital ID System</u> website. **myID** is the Australian Government's Digital ID app.

**Note:** In order to access the Department of Home Affairs' Digital ID Online Payment Facility, you must have at least a **Basic** strength myID

Once you have your Digital ID, you can then access the Department of Home Affairs' Digital ID Online Payment Facility.

## Log in to the online payment facility

In order to use the Digital ID Online Payment Facility you must have a Digital ID. For information about Digital IDs and how to obtain one, see the <u>Australia's Digital ID System</u> website.

Once you have set up your Digital ID, you can access the Department of Home Affairs' Digital ID Online Payment Facility.

To log in to the Department of Home Affairs' Digital ID Online Payment Facility:

1. From the <u>PAYING AN INVOICE</u> page on the Department of Home Affairs website, select the <u>Logon using Digital Identity</u> link.

The Department of Home Affairs **Digital Identity** screen displays.

2. Select **Continue with Digital Identity** the button.

| Anstralian Government<br>Department of Home Affairs                                            |
|------------------------------------------------------------------------------------------------|
| Using this service, you can view and pay certain Department of Home Affairs invoices.          |
| Continue with Digital Identity                                                                 |
| Digital Identity is a safe, secure and convenient way to prove and reuse your identity online. |
|                                                                                                |
|                                                                                                |
|                                                                                                |
| For help with this page please contact the Help Desk on corporate treasury@homeaffairs.gov.au  |
| Accessibility   Copyright & Disclaimer   Online Security   Privacy                             |
|                                                                                                |

A message displays that "You're being redirected to identity.gov.au."

The Select your identity page displays.

3. Select the **Select myID** button.

| Australia Grovenneet Australia's Digital ID System                                                                                                    |
|----------------------------------------------------------------------------------------------------|
| Select your identity provider                                                                                                    |
| 3 You may need to increase the strength of your Digital ID for Department of Home Affairs.                                                                      |
| Department of Home Affairs needs you to prove who you are using a Digital ID.<br>Read about <u>what is an identity provider and your privacy and security</u> . |
| Managed by Australian Government                                                                                                    |
| You'll need these to get started                                                                                                    |
| IOS or Android device                                                                                                    |
| Remember my choice (Not recommended for shared devices)                                                                                                    |
| Select my/D >                                                                                                    |
| Cancel                                                                                                    |
|                                                                                                    |
| Help                                                                                                    |
| Privacy<br>Accessibility                                                                                                    |
| Terms of use                                                                                                    |
| System requirements check                                                                                                    |
| © Commonwealth of Australia                                                                                                    |

The Login with myID screen displays.

- 4. In the myID email field, enter the email address associated with your myID.
- 5. Select the **Login** button.

| Ansterillar Government MID                                                                                                    |
|----------------------------------------------------------------------------------------------------|
| Log in with myID   myO emal   christina.giovani@austinlogistics.com.au   ceremebre me   Cet code   Dort have a myID? Set one up do   Cet set smp to poor who you are and to po to ories remat.   cet set smp to poor who you are and to poor bories remat.   Vale mytD do for do out more |
|                                                                                                    |

**Hint:** You can select the **Remember me** checkbox if you don't want to have to enter your email each time you log in.

A myID screen displays three steps you must take to complete your log in:

- 6. Open the **myID** app on your phone.
- 7. Accept or enter the four digit code on this screen.
- 8. Come back to this screen.

| Log in with myID<br>1. Open the myID app on your phone.                                                                              |
|----------------------------------------------------------------------------------------------------|
| 2. Accept or enter the code.<br><b>6 7 9 3</b><br>Didn't get a code? Entrue you have entered the email associated with<br>your myto. |
| 3. Come back and log in.<br>Vist <u>myD</u> 면 to find out more.                                                                      |
|                                                                                                    |

When you return to this screen you are asked to consent to sharing your information with the Department of Home Affairs.

- 9. If you want the system to remember your consent, select the **Yes, remember my consent** checkbox.
- 10. Select the **Consent** button.

| Australia's<br>Australian Government                                                                                                    |                                                                                                    |
|----------------------------------------------------------------------------------------------------|----------------------------------------------------------------------------------------------------|
| Your consent<br>To prove your identity online, you need to<br>Find out more about giving your consen                                                                                                    | to consent to share the following details with <b>Department of Home Affairs</b> .<br>I <u>t</u>                                                                                                    |
| Details provided by <b>myID</b>                                                                                                    |                                                                                                    |
| Your details                                                                                                    | ^                                                                                                    |
| Family name                                                                                                    | Giovani                                                                                                    |
| Given name(s)                                                                                                    | Christina                                                                                                    |
| Date of birth                                                                                                    | 12 February 2002                                                                                                    |
| Email                                                                                                    | christina.Giovani@gmail.com                                                                                                    |
| Remember my consent         Do you want us to remember your conot, you will see this consent screen e         We may ask you to provide consent a         Image: State of the state of the state of | (optional)<br>nsent to share these details from myID with Department of Home Affairs? If<br>taach time you want to share your details with Department of Home Affairs.<br>Igain In the future.<br>tithdraw your remembered consent <sup>2</sup> at any time on the Digital ID dashboard. |
| Help<br>Privacy<br>Accessibility<br>Terms of use<br>System requirements check                                                                                                    |                                                                                                    |

You are redirected to the Department of Home Affairs Digital ID Online Payment Facility.

| Australian Government            |                                                       |                                                      |  |  |  |  |  |  |
|----------------------------------|-------------------------------------------------------|------------------------------------------------------|--|--|--|--|--|--|
| Manage Payments                  | Scheduled Payments Administration                     | Christina Giovani                                    |  |  |  |  |  |  |
| Transaction History              | Last 30 days 🗸                                        | Christina Giovani 🗸                                  |  |  |  |  |  |  |
| Pay Invoice<br>Show 10 v entries | Consolidation Reference      Invoice Date     Invoice | Search:                                              |  |  |  |  |  |  |
| No data available in table       |                                                       |                                                      |  |  |  |  |  |  |
| Showing 0 to 0 of 0 entrie       | 25                                                    | Previous Next                                        |  |  |  |  |  |  |
| Pay Selected Invoices            | Pay New Invoices Print Summary                        |                                                      |  |  |  |  |  |  |
|                                  | For help with this page please contact the Help       | Desk on <u>corporate.treasury@homeaffairs.gov.au</u> |  |  |  |  |  |  |
|                                  | Accessibility   Copyright & D                         | sclaimer   Online Security   Privacy                 |  |  |  |  |  |  |
|                                  |                                                       |                                                      |  |  |  |  |  |  |

**Note:** To pay ICS/Licensing invoices via this Digital ID Online Payment Facility you must access the <u>Administration</u> screen and <u>Register a new linked customer</u>.

## Introduction to the system

There are three main screens in the Digital ID Online Payment Facility.

The Administration screen is used to maintain details about:

- your preferred email address
- bank accounts you wish to use for direct deposit payments (ICS Users only)
- the ICS account(s) for the invoices you intend to pay (ICS Users only).

#### ICS Users:

The first time you log to the online payment facility using Digital ID, you **must** register the ICS account(s) for the invoices you intend to pay on the <u>Administration</u> screen.

The Manage Payments screen allows is used to pay invoices. It displays invoices that:

- you have partially or fully paid using this facility
- are awaiting payment (ICS Users only)

You can pay invoices using any of the following methods:

- Debit/credit card
- PayPal
- UnionPay
- Direct debit (ICS users only)

Note: If paying by Direct debit, you can schedule the date of the payment.

#### ICS Users:

The <u>Scheduled Payments</u> screen displays invoices that you have scheduled to be paid via direct debit on a specific date.

## **Manage Payments**

The **Manage Payments** tab displays whenever you login to the **Digital ID Online Payment Facility**. It allows you to view and pay one or more invoices relating to the currently logged in user or a particular customer (ICS Account).

**Note:** ICS users must register at least one ICS Account in order to display invoices on this screen (see the <u>Linked Customers</u> section in this guide). They can then select the appropriate customer from the **Customer** drop-down field above the list.

The Manage Payments tab displays invoices for a particular Linked Customer. This includes:

- all invoices awaiting payment (ICS Users only)
- all paid (or partially paid) invoices that were paid via the Digital ID Online Payment Facility.

To access the Manage Payments tab:

1. Select the Manage Payments tab.

| Australian Government                                                |                                  |                    |
|----------------------------------------------------------------------|----------------------------------|--------------------|
| Manage Payments Scheduled Payments Administration                    | © Cł                             | hristina Giovani 🕞 |
| Communication                                                        |                                  |                    |
| Email : *                                                            |                                  |                    |
| christina.giovani@austinlogistics.com.au                             |                                  |                    |
| Save                                                                 |                                  |                    |
| Bank Details                                                         |                                  |                    |
| Show 10 v entries                                                    | Search:                          |                    |
| Bank Name 🛉 BSB 🌒 Bank Account                                       | Account Holder                   | +                  |
| ANZ 012004 521358962                                                 | Austin Logistics Pty Ltd         |                    |
| Showing 1 to 1 of 1 entries                                          |                                  | Previous 1 Next    |
| Maintain Bank Linked Customers                                       |                                  |                    |
| Show 10 V entries                                                    | Search:                          |                    |
| Customer ID 🗍 Customer Name                                          | Block for Direct Debit           | \$                 |
| 3000000016 MARK A WARREN PTY LTD                                     | No                               |                    |
| Showing 1 to 3 of 3 entries                                          |                                  | Previous 1 Next    |
| Customer Registration                                                |                                  |                    |
| For help with this page please contact the Help Desk on corporate.tr | <u>easury@homeaffairs.gov.au</u> |                    |
| Accessibility   Copyright & Disclaimer   Online Sec                  | urity   Privacy                  |                    |

The **Pay Invoice** screen displays.

2. Select the appropriate customer (ICS Users only).

| Anstralian Government<br>Department of Home Affairs |                        |                           |                      |                                          |                                                                   |               |                  |             |      |
|-----------------------------------------------------|------------------------|---------------------------|----------------------|------------------------------------------|-------------------------------------------------------------------|---------------|------------------|-------------|------|
| Ma                                                  | anage Payments         | Scheduled Payments Adr    | ninistration         |                                          |                                                                   |               | Christ           | ina Giovani | ₿    |
| Trans<br>Pay<br>Show                                | v Invoice              | Last 30 days 🗸 🗸          |                      | MARK A<br>COOLTEN<br>MARK A<br>Christina | WARREN PTY LTD V<br>MP BP ICS-AE49RC<br>WARREN PTY LTD<br>Giovani | ] )           | Search:          |             |      |
| •                                                   | Reference No.          | Consolidation Reference v | Invoice Date 🔻       | INVOICE AMOUNT Sched                     | ulea Amount 🔻 Owi                                                 | ng Amount 🌢   | Status 🕴         | Action      |      |
|                                                     | <u>1342343340</u>      | ASRGEFT9A0010001          | 04.11.2020           | 3000.00                                  | 0.00                                                              | 0.00          | Paid             | Action      | *    |
|                                                     | <u>17339W</u>          | 17339W                    | 23.09.2016           | 3000.00                                  | 0.00                                                              | 3000.00       | Awaiting Payment | Action      | ~    |
|                                                     | 4000004743             | LIC0007874                | 05.10.2016           | 3000.00                                  | 0.00                                                              | 0.00          | Paid             | Action      | ~    |
| Show                                                | ving 1 to 10 of 80 ent | ries                      |                      |                                          |                                                                   | Previous      | 1 2 3 4          | 5 8         | Next |
| Pa                                                  | ay Selected Invoices   | Pay New Invoices          | Print Summary        |                                          |                                                                   |               |                  |             |      |
|                                                     |                        | For help with             | n this page please o | ontact the Help Desk on <u>cor</u> p     | oorate.treasury@homeal                                            | ffairs.gov.au |                  |             |      |
|                                                     |                        |                           | <u>Accessibility</u> | Copyright & Disclaimer Or                | line Security   Privacy                                           |               |                  |             |      |

The information displayed in this screen is covered in <u>Table 1 – Information displayed on the Pay</u> <u>Invoice</u> screen below.

Navigation tips are provided in the <u>Navigation</u> section in this guide. Search tips are provided in the <u>Search</u> section in this guide.

| Column                                     | Description                                                                                                    |
|--------------------------------------------|----------------------------------------------------------------------------------------------------|
| Reference No.                              | The reference number used to identify a particular client.                                                                                                    |
| Consolidation<br>Reference                 | The unique transaction identifier from the ICS system.                                                                                                    |
| Invoice Date                               | The date the invoice was issued.                                                                                                    |
| Amount                                     | The total payable amount in the invoice.                                                                                                    |
| Scheduled<br>Amount (ICS<br>Invoices only) | The amount to be paid by direct deposit on a specific date.<br>\$0.00 indicates the payment has not been scheduled.                                                                                                    |
| Owing Amount                               | The outstanding amount to be paid for this invoice.<br>\$0.00 indicates the invoice has been paid in full.                                                                                                    |
| Status                                     | <ul> <li>This indicates whether or not the invoice has been paid in the Digital ID Online Payment Facility.</li> <li>Awaiting payment indicates the invoice has not yet been fully paid. Only ICS Users see invoices that have not been paid. Both General and ICS Users see invoices that have been partially paid.</li> <li>Paid indicates the invoice has been paid in full.</li> </ul> |

Table 1 – Information displayed on the Pay Invoice screen

## **Navigation**

There are several ways you can change the display on this screen and navigate through the list of invoices. The image below has numbers on the items that match the numbers in the first column in Table 2 – Navigation/Display Options.

|    | Australian Gevernment |                             |                         |                             |                                      |                     |              |                  |            |      |  |
|----|-----------------------|-----------------------------|-------------------------|-----------------------------|--------------------------------------|---------------------|--------------|------------------|------------|------|--|
| 1  | м                     | anage Payments              | Scheduled Payments Adr  | ninistration                |                                      |                     |              | 2 Christin       | ia Giovani |      |  |
| 4  | Trans                 | saction History             | Last 30 days 🗸 🗸        | •                           | 5 MARK A WARREN F                    | PTY LTD             | ~            |                  |            |      |  |
| 6  | Pay<br>Shov           | ∕ Invoice<br>v 10 ∨ entries |                         |                             |                                      |                     |              | 7 Search:        |            |      |  |
| 8  |                       | Refer 9 .                   | Consolidation Reference | Invoice Date 🕴 Invoice      | Amount Scheduled Amo                 | ount 🕴 Owin         | g Amount 🕴   | Status 🕴         | Action     | +    |  |
|    |                       | <u>1342343340</u>           | ASRGEFT9A0010001        | 04.11.2020                  | 3000.00                              | 0.00                | 0.00         | Paid             | Action     | ~    |  |
|    |                       | <u>17339W</u>               | 17339W                  | 23.09.2016                  | 3000.00                              | 0.00                | 3000.00      | Awaiting Payment | Action     | ~    |  |
|    |                       | 4000004743                  | LIC0007874              | 05.10.2016                  | 3000.00                              | 0.00                | 0.00         | Paid             | Action     | ~    |  |
|    |                       | 4000008033                  | LIC0007976              | 27.10.2016                  | 3000.00                              | 0.00                | 0.00         | Paid             | Action     | ~    |  |
| 10 |                       | 40000011763                 | 4000001176              | 17.11.2016                  | 1000.00                              | 0.00                | 1000.00      | Awaiting 11      | Action     | ~    |  |
|    |                       | <u>40000011771</u>          | 4000001177              | 17.11.2016                  | 1010.00                              | 0.00                | 1010.00      | Awaiting Payment | Action     | ~    |  |
| 12 | Shov                  | ving 1 to 10 of 80 en       | ries                    |                             |                                      | 13                  | Previous     | 1 2 3 4 5        | 8          | Next |  |
|    | Pa                    | ay Selected Invoices        | Pay New Invoices        | Print Summary               |                                      |                     |              |                  |            |      |  |
|    |                       |                             | For help with           | this page please contact th | e Help Desk on <u>corporate.trea</u> | <u>sury@homeaff</u> | fairs.gov.au |                  |            |      |  |
|    |                       |                             |                         | Accessibility   Copyrig     | ht & Disclaimer   Online Secur       | ity   Privacy       |              |                  |            |      |  |

|  | Table | 2 – | Navig | ation/D | )isplay | Options |
|--|-------|-----|-------|---------|---------|---------|
|--|-------|-----|-------|---------|---------|---------|

| No. | Feature                      | Description                                                                                                    |
|-----|------------------------------|----------------------------------------------------------------------------------------------------|
| 1   | Screen tabs                  | Use these tabs to switch between the different screens.                                                                                                    |
| 2   | User                         | The name of the currently logged in user (based on the myID used to log in).                                                                                                    |
| 3   | Logout                       | Use this icon to log out of the system.                                                                                                    |
| 4   | Transaction<br>History       | By default, the <b>Manage Payments</b> screen displays any of the selected customer's invoices that are awaiting payment (ICS Users only) or have been paid through the Digital ID Online Payment Facility in the last 30 days.<br>You can display these invoices for the last 30 days, the last six months, the last year or all invoices by selecting the drop-down arrow in this field. |
| 5   | Customer (ICS<br>Users only) | If you have registered multiple <u>Linked Customers</u> , you can select the customer (ICS Account) whose invoices you wish to display.<br>By default, the system displays the last customer for whom you paid invoices.                                                                                                    |
| 6   | Show entries                 | By default, the screen displays a maximum of 10 invoices per page. You can display 10, 25, 50 or 100 entries per page by selecting the drop-down arrow in this field.                                                                                                    |
| 7   | Search                       | You can search for an invoice. See the <u>Search</u> section in this guide.                                                                                                    |

| No. | Feature                        | Description                                                                                                    |
|-----|--------------------------------|----------------------------------------------------------------------------------------------------|
| 8   | Select All (ICS<br>Users only) | Use this checkbox to select all of the invoices <b>Awaiting Payment</b> for this customer.<br>Whichever option you select from the <b>Action</b> drop-down will be applied to the selected invoices.                                      |
| 0   | Sort                           | By default, the list of invoices is sorted <b>Asconding</b> by the <b>Poforonce No</b>                                                                                                    |
| 9   | 3011                           | You can sort by any of the columns by selecting the <b>Ascending</b> or <b>Descending</b> icon in the appropriate column.                                                                                                    |
| 10  | Select                         | Use this checkbox to select an invoice. You can select multiple invoices<br>by selecting the appropriate checkboxes.<br>Whichever option you select from the <b>Action</b> drop-down will be applied<br>to the selected invoices.         |
| 11  | Action                         | From the <b>Action</b> drop-down, select the action you wish to use of the selected invoice(s).<br>The <b>Actions</b> available for an invoice depend upon the <b>Status</b> of the invoice.                                              |
| 12  | Showing                        | Below the list, the system displays the number(s) of the currently displayed entries and the <b>total</b> number of invoices in this list.<br>For example: "Showing 1 to 10 of 32 entries".                                               |
| 13  | Navigation<br>buttons          | If the system is unable to display all the invoices on the screen, you can<br>use the <b>Previous</b> and <b>Next</b> buttons to scroll through the list of invoices.<br>You can also select a specific page number to jump to that page. |

### Search

You can search for an invoice or set of invoices for a particular customer rather than scrolling through the list of invoices. When you enter your criteria in the **Search** field the system searches data in any columns for a match.

To search:

1. In the **Search** field, enter your search text.

As you type, the list of invoices updates to display the invoices that match your search text.

|                                  | 1. A. A. A. A. A. A. A. A. A. A. A. A. A.                               | Australian Government<br>Department of Home Affairs                                                            |                           |
|----------------------------------|-------------------------------------------------------------------------|----------------------------------------------------------------------------------------------------|---------------------------|
| Manage Payments Sci              | cheduled Payments Administration                                        |                                                                                                    | Christina Giovani         |
| Transaction History              | Last 30 days 🗸                                                          | COOLTEMP BP-3000002070 ICS-AE49RC V                                                                            |                           |
| Pay Invoice<br>Show 10 ~ entries | onsolidation Reference                                                  | mount Scheduled Amount Owing Amount                                                                            | Search AAAKPP7XC0010001 × |
| □ <u>70000301054</u> A/          | AAKPP7XC0010001 02.10.2019                                              | 15637.10 0.00 14338.00                                                                                         | Awaiting Payment Action ~ |
| Showing 1 to 1 of 1 entries (fi  | iltered from 88 total entries)                                          |                                                                                                    | Previous 1 Next           |
| Pay Selected Invoices            | Pay New Invoices Print Summary                                          |                                                                                                    |                           |
|                                  | For help with this page please contact the<br>Accessibility   Copyright | Help Desk on <u>corporate treasury@homeaffairs.gov.au</u><br>t.&.Disclaimer   Online Security   <u>Privacy</u> |                           |

To clear the search:

1. In the **Search** field, select the **x** to remove the search text.

|                                  | है।<br>संदे<br>म                     | Australian Government<br>Department of Home Affair                                               | i                                                   |         |                  |      |
|----------------------------------|--------------------------------------|--------------------------------------------------------------------------------------------------|-----------------------------------------------------|---------|------------------|------|
| Manage Payments                  | Scheduled Payments Administration    |                                                                                                  |                                                     | € cł    | nristina Giovani |      |
| Transaction History              | Last 30 days 🗸 🖌                     | COOLTEMP BI                                                                                      | P-3000002070 ICS-AE49RC ✓                           |         |                  |      |
| Pay Invoice<br>Show 10 v entries | Constitution Reference Invoice Data  | Invite Amount Columbia                                                                           |                                                     | Search: | 1137             | ×    |
| 70000342017                      | AAAKTFHMW0010001 11.01.2021          | 1137.10                                                                                          | 0.00 0.00                                           | Paid    | Action           | ~    |
| 70000405368                      | AAAK6GEXF0010001 10.06.2022          | 1137.10                                                                                          | 0.00 0.00                                           | Paid    | Action           | ~    |
| Showing 1 to 2 of 2 entr         | ies (filtered from 88 total entries) |                                                                                                  |                                                     |         | Previous 1       | Next |
| Pay Selected Invoices            | Pay New Invoices Print Summary       |                                                                                                  |                                                     |         |                  |      |
|                                  | For help with this page please co    | ontact the Help Desk on <u>corporat</u><br>( <u>Copyright &amp; Disclaimer</u>   <u>Online</u> : | e.treasury@homeaffairs.gov.au<br>Security   Privacy |         |                  |      |
|                                  |                                      |                                                                                                  |                                                     |         |                  |      |

### **Display Document**

You can display the invoice record from this screen.

To display an invoice:

1. From the Action drop-down, select Display Document.

|   |                     |                      |                                   | •                  | Australian C                    | Covernment<br>of Home Affairs |                   |                  |                                |          |  |  |
|---|---------------------|----------------------|-----------------------------------|--------------------|---------------------------------|-------------------------------|-------------------|------------------|--------------------------------|----------|--|--|
|   | Mai                 | nage Payments        | Scheduled Payments Administration |                    |                                 |                               |                   |                  |                                |          |  |  |
|   | Transaction History |                      | Last 30 days 🗸 🗸                  |                    | Ν                               | IARK A WARREN PTY LTD         |                   |                  |                                |          |  |  |
| : | Pay<br>Show         | Invoice              |                                   |                    |                                 |                               |                   | Search:          |                                |          |  |  |
|   | □ ♦                 | Reference No.        | Consolidation Reference           | Invoice Date 🕴     | Invoice Amount 🕴                | Scheduled Amount              | Owing Amount      | Status 🕴         | Action                         | +        |  |  |
|   |                     | <u>1342343340</u>    | ASRGEFT9A0010001                  | 04.11.2020         | 3000.00                         | 0.00                          | 0.00              | Paid             | Action                         | ~        |  |  |
|   |                     | <u>17339W</u>        | 17339W                            | 23.09.2016         | 3000.00                         | 0.00                          | 3000.00           | Awaiting Payment | Action                         | ~        |  |  |
|   |                     | 4000004743           | LIC0007874                        | 05.10.2016         | 3000.00                         | 0.00                          | 0.00              | Paid             | Action<br>Print Inv<br>Make Bi | roice    |  |  |
|   |                     | 40000004784          | LIC0007875                        | 05.10.2016         | 3000.00                         | 0.00                          | 0.00              | Paid             | Display                        | Document |  |  |
|   |                     | <u>40000004941</u>   | 017344W                           | 05.10.2016         | 300.00                          | <u>240.00</u>                 | 240.00            | Awaiting Payment | Action                         | ~        |  |  |
| : | Showi               | ng 1 to 10 of 80 ent | ries                              |                    |                                 |                               | Previous          | 1 2 3 4          | 5 8                            | Next     |  |  |
|   | Pay                 | Selected Invoices    | Pay New Invoices                  | Print Summary      |                                 |                               |                   |                  |                                |          |  |  |
|   |                     |                      | For help with                     | n this page please | contact the Help Desk           | on corporate.treasury@h       | omeaffairs.gov.au |                  |                                |          |  |  |
|   |                     |                      |                                   | Accessibility      | <u>Copyright &amp; Disclair</u> | ner   Online Security   Priv  | acy               |                  |                                |          |  |  |

The **Reference No:** dialog box displays.

**Note:** Different information displays in this dialog box depending upon whether the invoice has been paid (including any partial payments). See the examples below:

#### **Unpaid Invoice (ICS Users only)**

Where no payment has been made or scheduled against an invoice, the summary information for the invoice displays.

1. Select the **Close** button to close the dialog box.

| Show   | 10 Y entries          |          |                          |               |                           |                         |                                      |             |               | Search:          |              |
|--------|-----------------------|----------|--------------------------|---------------|---------------------------|-------------------------|--------------------------------------|-------------|---------------|------------------|--------------|
|        | Reference No.         | Consolic | Reference No: 1          | 17339W        |                           |                         |                                      |             |               | × st 🕴           | Action       |
|        | <u>1342343340</u>     | ASRGEFT  | Name                     | Status        | Int. Reference            | Date                    | Payment method                       | Amount (A   | UD) Prii      | nt               | Action 🗸     |
|        | <u>17339W</u>         | 17339W   | MARK A WARREN<br>PTY LTD | Invoice       | 53000000067               | 23.09.2016              |                                      | 300         | 00.00         | ting Payment     | Display Do 🗸 |
|        | 40000004743           | LIC00078 | BALANCE                  |               |                           |                         |                                      | 300         | 0.00          |                  | Action ~     |
|        | 40000004784           | LIC00078 |                          |               |                           |                         |                                      |             | Close         |                  | Action ~     |
|        | 40000004941           | 017344W  |                          | 05.10.2010    |                           | 500,00                  | <u>6-10/00</u>                       |             | 270.00        | Amorting Payment | Display Do 🗸 |
|        | 40000005393           | C000776  |                          | 10.10.2016    |                           | 1300.00                 | 1300.00                              |             | 1300.00       | Awaiting Payment | Display Do 🗸 |
|        | 40000011763           | 40000011 | 76                       | 17.11.2016    |                           | 1000.00                 | 0.00                                 |             | 1000.00       | Awaiting Payment | Action 🗸     |
|        | <u>40000011771</u>    | 40000011 | 77                       | 17.11.2016    |                           | 1010.00                 | 0.00                                 |             | 1010.00       | Awaiting Payment | Action ~     |
| Showir | ng 1 to 10 of 80 entr | ries     |                          |               |                           |                         |                                      | Pre         | evious 1      | 2 3 4 5          | 8 Next       |
| Pay    | Selected Invoices     | Pay N    | lew Invoices             | Print Summa   | ry I                      |                         |                                      |             |               |                  |              |
|        |                       |          | For help with            | this page ple | ase contact the H         | lelp Desk on            | corporate.treasury@h                 |             | <u>iov.au</u> |                  |              |
|        |                       |          |                          | Accessil      | bility   <u>Copyright</u> | <u>&amp; Disclaimer</u> | <u>Online Security</u>   <u>Priv</u> | <u>vacy</u> |               |                  |              |

#### **Paid/Partial Payment Invoice**

Where payment has been made against an invoice, a **Print Receipt** icon displays on the right of each payment line.

1. Select the **Print** icon to display the related **Payment Receipt** screen.

| Sho | ow [                                                                                          | 10 🗸 entries         |          |                          |               |                                 |              |                       |                      |           |      | Search:    |     |           |      |
|-----|-----------------------------------------------------------------------------------------------|----------------------|----------|--------------------------|---------------|---------------------------------|--------------|-----------------------|----------------------|-----------|------|------------|-----|-----------|------|
|     | ÷                                                                                             | Reference No.        | Consolic | Reference No: 40         | 0000049       | 941                             |              |                       |                      |           | ×    | ıs         | + 1 | Action    |      |
|     |                                                                                               | <u>1342343340</u>    | ASRGEFT  | Name                     | Status        | Int. Reference                  | Date         | Payment method        | Amount (A            | AUD) Prin | ıt   |            |     | Action    | ~    |
|     |                                                                                               | <u>17339W</u>        | 17339W   | MARK A WARREN<br>PTY LTD | Invoice       | 53000000150                     | 05.10.2016   |                       | 30                   | 00.00     |      | ting Payme | ent | Display D | • •  |
|     |                                                                                               | <u>40000004743</u>   | LIC00078 | MARK A WARREN<br>PTY LTD | Payment       | 53000000150                     | 06.10.2016   |                       | -                    | 10.00 🖨   |      |            |     | Action    | ~    |
|     |                                                                                               | <u>40000004784</u>   | LIC00078 | MARK A WARREN<br>PTY LTD | Payment       | 53000000150                     | 06.10.2016   |                       | -:                   | 50.00 🖨   |      |            |     | Action    | ~    |
|     |                                                                                               | <u>40000004941</u>   | 017344V  | BALANCE                  |               |                                 |              |                       | 24                   | 10.00     |      | ting Payme | ent | Display D | • ~  |
|     |                                                                                               | <u>40000005393</u>   | C000776  | Scheduled paymer         | nt existed fo | or this invoice. To             | view the sch | eduled payment, click | k <u>here</u> and go | o the     |      | ting Payme | ent | Display D | • ~  |
|     |                                                                                               | 40000008017          | LIC00079 | Scheduled Paymen         | its tab.      |                                 |              |                       |                      |           |      | ting Payme | ent | Action    | ~    |
|     |                                                                                               | 4000008033           | LIC00079 |                          |               |                                 |              |                       |                      | Close     |      |            |     | Action    | ~    |
|     |                                                                                               | <u>40000011763</u>   | 4000001  |                          |               |                                 |              |                       | _                    | Close     |      | ting Payme | ent | Action    | ~    |
|     |                                                                                               | 40000011771          | 40000011 | 77 1                     | 7.11.2016     |                                 | 1010.00      | 0.00                  | )                    | 1010.00   | Awai | ting Payme | ent | Action    | ~    |
| Sho | owin                                                                                          | g 1 to 10 of 80 entr | ies      |                          |               |                                 |              |                       | Pn                   | evious 1  | 2    | 3 4        | 5   | 8         | Next |
| -   | Pay :                                                                                         | Selected Invoices    | Pay N    | lew Invoices Pri         | int Summar    | Ŋ                               |              |                       |                      |           |      |            |     |           |      |
|     | For help with this page please contact the Help Desk on corporate.treasury@homeaffairs.gov.au |                      |          |                          |               |                                 |              |                       |                      |           |      |            |     |           |      |
|     |                                                                                               |                      |          |                          | Accessit      | <u>pility   Copyright &amp;</u> | & Disclaimer | Online Security   Pri | ivacy                |           |      |            |     |           |      |

#### Scheduled Payments (ICS Users only)

Where a payment has been scheduled, a message displays at the bottom of the **Reference Number** dialog box. There is a link in the message to go to the **Scheduled Payments** screen.

1. Select the here link to go to the Scheduled Payments screen.

| Sho | -<br>w | 10 👻 entries         |          |                          |               |                      |              |                       |                   |          | Search:        |           |      |
|-----|--------|----------------------|----------|--------------------------|---------------|----------------------|--------------|-----------------------|-------------------|----------|----------------|-----------|------|
| 0   | ÷      | Reference No. 🔶      | Consolic | Reference No: 40         | 0000004       | 941                  |              |                       |                   | $\times$ | ıs 🔶           | Action    |      |
|     |        | <u>1342343340</u>    | ASRGEFT  | Name                     | Status        | Int. Reference       | Date         | Payment method        | Amount (AUD)      | Print    |                | Action    | ~    |
|     |        | <u>17339W</u>        | 17339W   | MARK A WARREN<br>PTY LTD | Invoice       | 53000000150          | 05.10.2016   |                       | 300.00            |          | ting Payment   | Display D | • •  |
|     |        | <u>40000004743</u>   | LIC00078 | MARK A WARREN<br>PTY LTD | Payment       | 53000000150          | 06.10.2016   |                       | -10.00            | 6        |                | Action    | ~    |
|     |        | <u>40000004784</u>   | LIC00078 | MARK A WARREN<br>PTY LTD | Payment       | 53000000150          | 06.10.2016   |                       | -50.00            | 6        |                | Action    | ~    |
|     |        | <u>40000004941</u>   | 017344V  | BALANCE                  |               |                      |              |                       | 240.00            |          | ting Payment   | Display D | io ~ |
|     |        | <u>40000005393</u>   | C000776  | Scheduled paymer         | nt existed fo | or this invoice. To  | view the sch | eduled payment, click | chere and go the  |          | ting Payment   | Display D | • •  |
|     |        | <u>40000008017</u>   | LIC00079 | Scheduled Paymen         | its tab.      |                      |              |                       |                   |          | ting Payment   | Action    | ~    |
|     |        | 4000008033           | LIC00079 |                          |               |                      |              |                       |                   | 050      |                | Action    | ~    |
|     |        | <u>40000011763</u>   | 4000001  |                          |               |                      |              |                       |                   | ose      | ting Payment,  | Action    | ~    |
|     |        | <u>40000011771</u>   | 40000011 | 77 1                     | 7.11.2016     |                      | 1010.00      | 0.00                  | 101               | 0.00 Awa | aiting Payment | Action    | ~    |
| Sho | owin   | g 1 to 10 of 80 entr | ies      |                          |               |                      |              |                       | Previou           | s 1      | 2 3 4 5        | 8         | Next |
| P   | Pay !  | Selected Invoices    | Pay N    | lew Invoices Pri         | int Summa     | ry -                 |              |                       |                   |          |                |           |      |
|     |        |                      |          | For help with th         | is page ple   | ase contact the H    | lelp Desk on | corporate.treasury@l  | homeaffairs.gov.a | u        |                |           |      |
|     |        |                      |          |                          | Accessit      | bility   Copyright a |              | Online Security   Pri | vacy              |          |                |           |      |

## Make a payment using the Customer Reference Number (CRN)

You can pay invoices for:

- Duty Assessments issued at the airports / seaports / national posts
- ASIC MSIC Issuing Body (AMIB) invoices
- ICS invoices which are not registered against the myID account.

To pay these types of invoices:

1. From the **Pay an Invoice** screen, select the **Pay New Invoices** button.

|                                        | Australian Governm                                                                                                 | ent<br>Uffales                                                |  |
|----------------------------------------|----------------------------------------------------------------------------------------------------|---------------------------------------------------------------|--|
| Manage Payments Scheduled Payments     | Administration                                                                                                    | nogivernamesthreepa                                           |  |
| Transaction History Last 30 days 🗸 🗸   | nogiven                                                                                                    | namesthreepa   ×                                              |  |
| Pay Invoice<br>Show 10 v entries       |                                                                                                    | Search                                                        |  |
| Reference No. Consolidation Reference  | ence Invoice Date Invoice Amount                                                                                   | Scheduled Amount Owing Amount Status Action                   |  |
| Showing 0 to 0 of 0 entries            | NO Gata available in tabi                                                                                          | Previous Next                                                 |  |
| Pay Selected Invoices Pay New Invoices | Print Summary                                                                                                    |                                                               |  |
| For help                               | with this page please contact the Help Desk on <u>cor</u><br><u>Accessibility   Copyright &amp; Disclaimer   O</u> | porate.treasury@homeaffairs.gov.au<br>Nine Security   Privacy |  |
|                                        | Accessibility   Copyright & Disclaimer   O                                                                         | line Security   Privacy                                       |  |

The **Pay for a new invoice** screen allows you to enter the relevant **Customer Reference Number** (CRN) or **BPAY Reference**.

The Pay an Invoice screen displays.

- 1. In the **Customer Reference Number or BPAY Reference** field, enter the appropriate reference number for the invoice.
- 2. Select the **Continue** button.

| Anstralian Government                                                                                                    |                   |  |
|----------------------------------------------------------------------------------------------------|-------------------|--|
| Manage Payments Scheduled Payments Administration                                                                                                    | Christina Giovani |  |
| Pay an Invoice<br>Enter the Customer Reference Number or BPAY References shown on your invoice<br>Customer Reference Number or BPAY Reference<br>70000401532<br>Continue                                   |                   |  |
|                                                                                                    |                   |  |
| For help with this page please contact the Help Desk on <u>corporate_treasury@homeaffairs.gov.au</u><br><u>Accessibility</u>   <u>Copyright &amp; Disclaimer</u>   <u>Online Security</u>   <u>Privacy</u> |                   |  |
|                                                                                                    |                   |  |

The Make a Payment screen displays.

|                                                                   | Austr                                                                                      | ralian Government                                                                                |
|-------------------------------------------------------------------|--------------------------------------------------------------------------------------------|--------------------------------------------------------------------------------------------------|
| Make a Payment                                                    |                                                                                            |                                                                                                  |
| Reference No.<br>70000401532<br>Invoice Amount (AUD)<br>23,566.60 | Consolidation Reference<br>AAAK43L9E0010001<br>Amount Owing (AUD)<br>\$ 23566.60           | Name<br>CABRIOLET ROYALE PTY LTD                                                                 |
| Payment options<br>Debit/credit card<br>PayPal<br>UnionPay        |                                                                                            |                                                                                                  |
| Submit Cancel                                                     | or help with this page please contact the Help<br><u>Accessibility   Copyright &amp; C</u> | o Desk on <u>corporate.treasury@homeaffairs.gov.au</u><br>Jisslaimer   Online Security   Privacy |

You can pay using the following methods. Select the hyperlink to jump to the instructions for a particular method.

- Paying by debit/credit card
- Paying by PayPal
- Paying by UnionPay

Note: Paying via **Direct Debit** is not available for these type of invoices.

When you have paid your first invoice using this method, the **Manage Payments** screen updates to display all invoices you have fully or partially paid using the **Digital ID Online Payment Facility** 

For more information, see the Manage Payments section in this document.

## Make a payment for ICS/Licensing invoices

You can pay for a particular invoice or for a number of invoices at once.

### **Single Invoice**

To pay a single invoice:

1. From the Action drop-down, select Make Payment.

|                     |                      |                           |                  | Australian O<br>Department      | Government<br>of Home Affairs |                   |                  |                    |       |  |  |
|---------------------|----------------------|---------------------------|------------------|---------------------------------|-------------------------------|-------------------|------------------|--------------------|-------|--|--|
| Mai                 | nage Payments        | Scheduled Payments Adv    | Christi          | na Giovani                      | ⊖                             |                   |                  |                    |       |  |  |
| Transaction History |                      | Last 30 days 🗸 🗸          |                  | c                               | OOLTEMP BP-3000002070         | DICS-AE49RC ∽     |                  |                    |       |  |  |
| Pay                 | Invoice              |                           |                  |                                 |                               |                   |                  |                    |       |  |  |
| Show                | 10 🗸 entries         |                           |                  |                                 |                               |                   | Search:          |                    |       |  |  |
|                     | Reference No. 🕴      | Consolidation Reference 🕴 | Invoice Date 🕴   | Invoice Amount 🔶                | Scheduled Amount 🕴            | Owing Amount 🌢    | Status 🕴         | Action             | +     |  |  |
| 0                   | 70000301047          | AAAKPP7CP0030001          | 01.10.2019       | 15666.60                        | 0.00                          | 15666.60          | Awaiting Payment | Action             | ~     |  |  |
| 0                   | 70000301054          | AAAKPP7XC0010001          | 02.10.2019       | 15637.10                        | 0.00                          | 14338.00          | Awaiting Payment | Action<br>Make Par | yment |  |  |
|                     | 70000326028          | AAAKRR6FE0020001          | 21.08.2020       | 377.41                          | 0.00                          | 0.00              | Paid             | Action             | ~     |  |  |
|                     | 70000342017          | AAAKTFHMW0010001          | 11.01.2021       | 1137.10                         | 0.00                          | 0.00              | Paid             | Action             | ~     |  |  |
|                     | 70000397086          | AAAK4GHPK0020001          | 19.04.2022       | 10966.60                        | 0.00                          | 10966.60          | Awaiting Payment | Action             | ~     |  |  |
|                     | 70000405178          | AAAK6FWGX0010001          | 06.06.2022       | 50.00                           | 0.00                          | 0.00              | Paid             | Action             | ~     |  |  |
| Showi               | ng 1 to 10 of 88 ent | ries                      |                  |                                 |                               | Previous          | 1 2 3 4 5        | 9                  | Next  |  |  |
| Pay                 | / Selected Invoices  | Pay New Invoices          | Print Summary    |                                 |                               |                   |                  |                    |       |  |  |
|                     |                      | For help with             | this page please | contact the Help Desk           | on corporate.treasury@h       | omeaffairs.gov.au |                  |                    |       |  |  |
|                     |                      |                           | Accessibility    | <u>Copyright &amp; Disclair</u> | ner   Online Security   Priv  | <u>acy</u>        |                  |                    |       |  |  |

The Make a Payment screen displays.

|                                                                                         | з <u>я</u>                                                  | Australian Government                                                                                                  |
|-----------------------------------------------------------------------------------------|-------------------------------------------------------------|----------------------------------------------------------------------------------------------------|
| Make a F                                                                                | Payment                                                     |                                                                                                    |
| Reference No.                                                                           | Consolidation Reference                                     | Invoice Date                                                                                                    |
| 17339W                                                                                  | 17339W                                                      | 23 Sep 2016                                                                                                    |
| Invoice Amount (AUD)                                                                    | Amount Owing (AUD)                                          |                                                                                                    |
| 3,000.00                                                                                | \$ 3,000.00                                                 |                                                                                                    |
| Payment options<br>Debit/credit card<br>PayPal<br>UnionPay<br>Direct Debit<br>Submit Ca | ncel                                                        |                                                                                                    |
|                                                                                         |                                                             |                                                                                                    |
|                                                                                         | For help with this page please conta<br>Accessibility   Cor | ict the Help Desk on <u>corporate treasury@homeaftairs.gov.au</u><br>pyright.8v.Disclaimer   Online Security   Privacy |

You can pay using the following methods. Select the hyperlink to jump to the instructions for a particular method.

- Paying by debit/credit card
- Paying by PayPal
- Paying by UnionPay
- Paying by Direct Debit (ICS Users only)

## **Multiple Invoices**

To pay one or more invoices:

- 1. Select the checkbox next to the invoice(s) to be paid.
- 2. Select the Pay Selected Invoices button.

|                                  |                                            | Australian Government<br>Department of Home Affairs |                           |               |
|----------------------------------|--------------------------------------------|-----------------------------------------------------|---------------------------|---------------|
| Manage Payments Scheduled        | Payments Administration                    |                                                     | Christ                    | ina Giovani 📃 |
| Transaction History              | 10 days 🗸                                  | COOLTEMP BP-3000002070 ICS-                         | AE49RC V                  |               |
| Pay Invoice<br>Show 10 ~ entries |                                            |                                                     | Search:                   |               |
| Reference No. Consolidat         | tion Reference 🕴 Invoice Date 🕴 Invoice A  | mount 🕴 Scheduled Amount 🕴 Owi                      | ng Amount 🕴 Status 🔶      | Action        |
| Z <u>70000301047</u> AAAKPP7C    | P0030001 01.10.2019                        | 15666.60 0.00                                       | 15666.60 Awaiting Payment | Action ~      |
| ✓ <u>70000301054</u> AAAKPP7X    | C0010001 02.10.2019                        | 15637.10 0.00                                       | 14338.00 Awaiting Payment | Action ~      |
| Z 70000397086 AAAK4GH            | PK0020001 19.04.2022                       | 10966.60 0.00                                       | 10966.60 Awaiting Payment | Action ~      |
| C 70000405285 AAAK6F4G           | 70010001 07.06.2022                        | 50.00 0.00                                          | 50.00 Awaiting Payment    | Action ~      |
| □ <u>70000409089</u> AAAK6PR7    | A0010001 21.07.2022                        | 405.20 0.00                                         | 405.20 Awaiting Payment   | Action ~      |
| C 70000409105 AAAK6PTJ           | /0010001 21.07.2022                        | 405.20 0.00                                         | 405.20 Awaiting Payment   | Action ~      |
| Showing 1 to 10 of 88 entries    |                                            |                                                     | Previous 1 2 3 4          | 5 9 Nex       |
| Pay Selected Invoices Pay Net    | ew Invoices Print Summary                  |                                                     |                           |               |
|                                  | For help with this page please contact the | Help Desk on <u>corporate.treasury@homea</u>        | ffairs.gov.au             |               |

The Make a Payment screen displays.

| Australian Government                                                   |                         |                                     |                                                    |         |               |
|-------------------------------------------------------------------------|-------------------------|-------------------------------------|----------------------------------------------------|---------|---------------|
| Make a                                                                  | Payment                 |                                     |                                                    |         |               |
| Show 10 🗸 er                                                            | ntries                  |                                     |                                                    | Search: |               |
| Reference No.                                                           | Consolidation Reference | Invoice Date                        | nvoice Amount 🕴 Scheduled Amount                   | Owing   | Amount 🔶      |
| 4000008017                                                              | LIC0007974              | 27 Oct 2016                         | 3,000.00                                           | 0.00    | 3,000.00      |
| <u>40000011763</u>                                                      | 4000001176              | 17 Nov 2016                         | 1,000.00                                           | 0.00    | 1,000.00      |
| <u>40000011771</u>                                                      | 4000001177              | 17 Nov 2016                         | 1,010.00                                           | 0.00    | 1,010.00      |
| Showing 1 to 3 of                                                       | 3 entries               |                                     |                                                    | Pre     | evious 1 Next |
| Payment optic<br>Debit/credit cat<br>PayPal<br>UnionPay<br>Direct Debit | n <b>s</b><br>rd        |                                     |                                                    |         |               |
| Submit                                                                  | Cancel                  |                                     |                                                    |         |               |
|                                                                         | For help with t         | his page please contact the Help De | sk on <u>corporate.treasury@homeaffairs.gov.au</u> |         |               |
|                                                                         |                         | Accessibility   Copyright & Disc    | aimer   Online Security   Privacy                  |         |               |
|                                                                         |                         |                                     |                                                    |         |               |

Note: You cannot make a partial payment if you have selected multiple invoices.

You can pay using the following methods. Select the hyperlink to jump to the instructions for a particular method.

- Paying by debit/credit card
- Paying by PayPal
- Paying by UnionPay
- Paying by Direct Debit (ICS Users only)

## **Payment Methods**

This section of the guide covers the various methods you can use for paying an invoice.

## Paying by debit/credit card

To pay by debit/credit card:

- 1. If you have selected a single invoice and do not want to pay the full amount, in the **Amount Owing** field, enter the amount you wish to pay.
- 2. Select the **Debit/credit card** radio button.

The screen updates to display additional fields.

- 3. Complete the address fields with the address related to the card.
- 4. Complete the card details.
- 5. If you wish to receive a copy of the payment receipt via email, in the **Recipient Email Address** field, enter the appropriate email address.
- 6. Select the **Submit** button.

|                                                                |                                             | Australian Government                              |   |
|----------------------------------------------------------------|---------------------------------------------|----------------------------------------------------|---|
|                                                                |                                             |                                                    |   |
| Make a Payment                                                 |                                             |                                                    |   |
| Reference No.                                                  | Consolidation Reference                     | Invoice Date                                       |   |
| Invoice Amount (AUD)                                           | Amount Owing (AUD)                          | _                                                  |   |
| Payment options Debit/credit card PayPal UnionPay Direct Debit | \$ 2,000.00                                 |                                                    |   |
| Payment by debit/credit card                                   |                                             | VISA REPORT DEVICE                                 |   |
| Address 1:<br>Unit 7                                           |                                             |                                                    | _ |
| Address 2:                                                     |                                             |                                                    |   |
| 25 West Street                                                 |                                             |                                                    |   |
| City:                                                          |                                             |                                                    |   |
| Weston                                                         |                                             |                                                    |   |
| Country:                                                       | State/Province/Region:                      | Postcode/Zip code:                                 |   |
| Australia                                                      | ✓ Aust Cap Territory                        | ✓ 2611                                             |   |
| Name on card:                                                  |                                             | Debit/credit card number:                          | _ |
| National Logistics Pty Ltd                                     |                                             | 557781000000004                                    |   |
| Expiry month: Expiry year:<br>01 	v 2039                       | ~                                           | CSC:<br>123<br>What is CSC?                        |   |
| Recipient Email Address:                                       |                                             |                                                    |   |
| accountspayable@national.logistics.com.au                      |                                             |                                                    |   |
| Total payment amount (AUD):                                    |                                             | Credit card surcharge (AUD):                       |   |
| \$ 2,028.00                                                    |                                             | \$ 28.00<br>What is the surcharge?                 |   |
| Submit Cancel                                                  |                                             |                                                    |   |
| F                                                              | or help with this page please contact the l | Help Desk on corporate.treasury@homeaffairs.gov.au |   |
|                                                                | Accessibility   Copyright                   | & Disclaimer   Online Security   Privacy           |   |

The **Confirm payment by debit/credit card** dialog box displays asking you to confirm the payment.

#### 7. Select the **Submit** button.

| Payment Confi                                                         | Confirm payment by debit/credit card                                                                                                    |                                                                         |  |  |
|-----------------------------------------------------------------------|----------------------------------------------------------------------------------------------------|-------------------------------------------------------------------------|--|--|
| Address 1:<br>Unit 7<br>Address 2:<br>By provide<br>and im<br>or pote | By providing your credit card details, you consent to the Department's provision of your personal information to its financial and fraud prevention service<br>providers, which may use the information for the following purposes: providing services to the Department; complying with legal requirements; developing<br>and improving financial and fraud prevention products; and managing risk exposures and protecting the Department and others from, or preventing actual<br>or potential fraud, unauthorised transactions, caims, or other liability. |                                                                         |  |  |
| City:                                                                 | cessfully submitted payment will be acknowledged by a receipt contain<br>nt includes GST, when applicable.                                                                                                    | ing your Reference Number for your debit/credit card payment. The total |  |  |
| weston By click                                                       | king Submit I acknowledge that:<br>have read and understood the information on the Home Affairs websit                                                                                                    | e regarding <u>Getting a Refund</u> .                                   |  |  |
| Australia Do you                                                      | For AusCheck's payment, returns can only be provided in limited circumstances through contacting the <u>AusCheck's Service Desk</u><br>Do you want to submit payment of \$ 2.028.00 (AUD)?                                                                                                    |                                                                         |  |  |
| Name on ca<br>National L                                              |                                                                                                    | Cancel                                                                  |  |  |
| Expiry month:                                                         | Expiry year:                                                                                                    | CSC:                                                                    |  |  |
| 01                                                                    | ✓ 2039 ✓                                                                                                    | 123                                                                     |  |  |
|                                                                       |                                                                                                    | What is CSC?                                                            |  |  |
| Recipient Email Addre                                                 | ress:                                                                                                    |                                                                         |  |  |
| accountspayable@r                                                     | national.logistics.com.au                                                                                                    |                                                                         |  |  |
| Total payment amour                                                   | int (AUD):                                                                                                    | Credit card surcharge (AUD):                                            |  |  |
| \$ 2,028.00                                                           |                                                                                                    | \$ 28.00<br>What is the surcharge?                                      |  |  |
| Submit C                                                              | Cancel                                                                                                    |                                                                         |  |  |

The Payment Receipt screen displays.

A message displays at the top of the screen advising the receipt has been emailed to the address you specified in the **Recipient Email Address** field.

If you wish to send a copy of the receipt to an additional email address:

- 8. In the Send Email Receipt To field, enter the appropriate email address,
- 9. Select the **Send** button.
- 10. Select the **Finish** button when done.

| Australian Government                            |                                                                           |                    |  |  |
|--------------------------------------------------|---------------------------------------------------------------------------|--------------------|--|--|
| Email sent to accountspayable@austinlogistics.co | m.au                                                                      | ×                  |  |  |
| Payment Receipt                                  |                                                                           |                    |  |  |
| Status                                           | Success                                                                   |                    |  |  |
| Receipt Number                                   | 200000543230                                                              |                    |  |  |
| Date                                             | 10 May 2024                                                               |                    |  |  |
| Customer Reference Number                        | 40000032181                                                               |                    |  |  |
| Debit/credit card number                         | 443426*******008                                                          |                    |  |  |
| Expiry date (MM/YY)                              | 01/39                                                                     |                    |  |  |
| Name on debit card                               | National Logistics pty Ltd                                                |                    |  |  |
| Payment Amount (AUD)                             | \$ 2,000.00                                                               |                    |  |  |
| Surcharge (AUD)<br>What is the surcharge?        | \$ 28.00                                                                  |                    |  |  |
| Total Payment amount (AUD)                       | \$ 2028.00                                                                |                    |  |  |
| Send Email Receipt To :                          |                                                                           |                    |  |  |
| warehouse@austinlogistics.com.au                 |                                                                           |                    |  |  |
| Send                                             |                                                                           |                    |  |  |
| Finish                                           |                                                                           |                    |  |  |
| For help w                                       | ith this page please contact the Help Desk on <u>corporate.treasury@h</u> | nomeaffairs.gov.au |  |  |
|                                                  | Accessibility   Copyright & Disclaimer   Online Security   Priv           | <u>vacy</u>        |  |  |

You are returned to the **Manage Payments** screen. The **Status** of the invoice(s) you paid is set to **Paid**.

## Paying by PayPal

To pay by PayPal:

- 1. If you have selected a single invoice and do not want to pay the full amount, in the **Amount Owing** field, enter the amount you wish to pay.
- 2. Select the **PayPal** radio button.

The screen updates to display the Recipient Email Address field.

- 3. If you wish to receive a copy of the payment receipt via email, in the **Recipient Email Address** field, enter the appropriate email address.
- 4. Select the **Submit** button.

|                                                                                        | Aus<br>Dep                                     | tralian Goverament                                     |  |
|----------------------------------------------------------------------------------------|------------------------------------------------|--------------------------------------------------------|--|
|                                                                                        |                                                |                                                        |  |
| Make a Payment                                                                         |                                                |                                                        |  |
| Reference No.                                                                          | Consolidation Reference                        | Invoice Date                                           |  |
| 40000478822                                                                            | WH23419                                        | 23 Apr 2019                                            |  |
| Invoice Amount (AUD)                                                                   | Amount Owing (AUD)                             |                                                        |  |
| 3,000.00                                                                               | \$ 2,000.00                                    |                                                        |  |
| Payment options       Debit/credit card       PayPal       UnionPay       Direct Debit |                                                |                                                        |  |
| Payment by PayPal                                                                      |                                                | PayPal What is PayPal?                                 |  |
| Recipient Email Address:                                                               |                                                |                                                        |  |
| accountspayable@austinlogistics.com.au                                                 |                                                |                                                        |  |
| Total payment amount (AUD):                                                            |                                                | PayPal surcharge (AUD):                                |  |
| \$ 2,020.20                                                                            |                                                | \$ 20.20<br>What is the surcharge?                     |  |
| Submit Cancel                                                                          |                                                |                                                        |  |
|                                                                                        | For help with this page please contact the Hel | p Desk on <u>corporate.treasury@homeaffairs.gov.au</u> |  |
|                                                                                        | Accessibility   Copyright &                    | Disclaimer   Online Security   Privacy                 |  |

The **Confirm payment by PayPal** dialog box displays asking you to confirm the payment.

5. Select the **Submit** button.

| N.A. L                                        | Confirm payment by PayPal                                                                                                    | ×                                                                             |  |
|-----------------------------------------------|----------------------------------------------------------------------------------------------------|-------------------------------------------------------------------------------|--|
| Reference N                                   | A successfully submitted payment will be acknowledged by a receipt contair GST, when applicable.                                                                                | ning your Reference Number for your PayPal payment. The total amount includes |  |
| 400004788                                     | Upon clicking Submit you will be taken to the PayPal login screen to process your payment. After successful completion you will be returned to the Payment<br>Facility website. |                                                                               |  |
| Invoice Amo<br>3,000.00                       | Do you want to submit payment of \$ 2,020.20 (AUD) for the listed invoice?                                                                                                    |                                                                               |  |
| Payment                                       |                                                                                                    | Cancel                                                                        |  |
| <ul> <li>Debit/cn</li> <li>PayPal</li> </ul>  | eur caru                                                                                                    |                                                                               |  |
| <ul> <li>UnionPa</li> <li>Direct D</li> </ul> | y<br>ebit                                                                                                    |                                                                               |  |
| Payment                                       | by PayPai                                                                                                    | PayPal What is PayPal?                                                        |  |
| Recipient Er                                  | mail Address:                                                                                                    |                                                                               |  |
| accountsp                                     | bayable@austinlogistics.com.au                                                                                                    |                                                                               |  |
| Total payme                                   | ent amount (AUD):                                                                                                    | PayPal surcharge (AUD):                                                       |  |
| \$ 2,020.20                                   |                                                                                                    | \$ 20.20<br>What is the surcharge?                                            |  |
| Submit                                        | Cancel                                                                                                    |                                                                               |  |
|                                               | For help with this page please contact the Help                                                                                                    | p Desk on <u>corporate.treasury@homeaffairs.gov.au</u>                        |  |
|                                               | Accessibility   Copyright & [                                                                                                    | Disclaimer   Online Security   Privacy                                        |  |

The Login to PayPal dialog box displays.

6. Log in to **PayPal** and complete the transaction.

When you have authorised the payment in **PayPal** you will be returned to the **Digital ID Online Payment Facility**.

The Payment Receipt screen displays.

A message displays at the top of the screen advising the receipt has been emailed to the address you specified in the **Recipient Email Address** field.

If you wish to send a copy of the receipt to an additional email address:

- 7. In the Send Email Receipt To field, enter the appropriate email address,
- 8. Select the **Send** button.
- 9. Select the **Finish** button when done.

| Image: Sensitive sensitive sensin sensin sensitive sensitive sensitive sensitive sens |                   | Australian Government                                                   |                                                  |
|----------------------------------------------------------------------------------------------------|-------------------|-------------------------------------------------------------------------|--------------------------------------------------|
| Image: Construct properties and the construct properties and the constr  |                   |                                                                         |                                                  |
| Status       Success         Receipt Number       20000541604         Date       17 April 2024         Customer Reference Number       70000458265         Paid Payment Amount (AUD)       5.200.00         Surcharge (AUD)       5.200.00         Yathei in the surcharge?       5.200.00         Total Payment amount (AUD)       5.200.00         Surcharge (AUD)       5.200.00         State in the surcharge?       5.200.00         Total Payment amount (AUD)       5.200.00         State in the surcharge?       5.200.00         Total Payment amount (AUD)       5.200.00         State in the surcharge?       5.200.00         Total Payment amount (AUD)       5.200.00         State in the surcharge?       5.200.00         Total Payment amount (AUD)       5.200.00         State in the surcharge?       5.200.00                                                                                                    | ×                 | Lau                                                                     | Email sent to accountspayable@austinlogistics.co |
| StatusSuccessReceipt Number00000541604Date7 April 2024Customer Reference Number0000405285Paid by090400285Payment Amount (AUD)5.000.00Surcharge (AUD)<br>Wata its eurobarge?20.00Total Payment amount (AUD)5.020.00Bend Email Receipt To:                                                                                                    |                   |                                                                         | Payment Receipt                                  |
| Receipt Number20000541604Date17 April 2024Customer Reference Number70000405285Paid by9x9PalPayment Amount (AUD)\$2.0000Surcharge (AUD)<br>What is the surcharge?\$2.000Total Payment amount (AUD)\$20200Send Email Receipt To:varehouse@austinlogistics.com.auSend                                                                                                    |                   | Success                                                                 | Status                                           |
| Date17 April 2024Customer Reference Number7000405285Paid byPayPalPayment Amount (AUD)\$2.000.00Surcharge (AUD)<br>What in the surcharge?\$2.000.00Total Payment amount (AUD)\$2.000.00Send Email Receipt To ::                                                                                                    |                   | 20000541604                                                             | Receipt Number                                   |
| Customer Reference Number70000405285Paid byPayPalRayment Amount (AUD)\$200.00Surcharge (AUD)\$200.00Total Payment amount (AUD)\$202.00Send Email Receipt To ::                                                                                                    |                   | 17 April 2024                                                           | Date                                             |
| Paid byPayPalPayment Amount (AUD)\$ 2.000.00Surcharge (AUD)<br>What is the surcharge?\$ 200.00Total Payment amount (AUD)\$ 202.00Send Email Receipt To :                                                                                                    |                   | 70000405285                                                             | Customer Reference Number                        |
| Payment Amount (AUD)     \$ 2,000.00       Surcharge (AUD)     \$ 20.00       Yhat is the surcharge?     \$ 2020.00       Total Payment amount (AUD)     \$ 2020.00       Send Email Receipt To :     \$                                                                                                    |                   | PayPal                                                                  | Paid by                                          |
| Surcharge (AUD)     \$ 20.00       What is the surcharge?     \$ 2020.00       Send Email Receipt To :                                                                                                    |                   | \$ 2,000.00                                                             | Payment Amount (AUD)                             |
| Total Payment amount (AUD)     \$ 2020.00       Send Email Receipt To :                                                                                                    |                   | \$ 20.00                                                                | Surcharge (AUD)<br>What is the surcharge?        |
| Send Email Receipt To : warehouse@austinlogistics.com.au Send                                                                                                    |                   | \$ 2020.00                                                              | Total Payment amount (AUD)                       |
| warehouse@austinlogistics.com.au                                                                                                    |                   |                                                                         | Send Email Receipt To :                          |
| Send .                                                                                                    |                   |                                                                         | warehouse@austinlogistics.com.au                 |
|                                                                                                    |                   |                                                                         | Send                                             |
| r nusn                                                                                                    |                   |                                                                         | Finish                                           |
| For help with this page please contact the Help Desk on <u>corporate treasury@homeaffairs.gov.au</u>                                                                                                    | omeaffairs.gov.au | n this page please contact the Help Desk on <u>corporate.treasury@h</u> | For help v                                       |

You are returned to the **Manage Payments** screen. The **Status** of the invoice(s) you paid is set to **Paid**.

## Paying by UnionPay

To pay by UnionPay:

- 1. If you have selected a single invoice and do not want to pay the full amount, in the **Amount Owing** field, enter the amount you wish to pay.
- 2. Select the UnionPay radio button.

The screen updates to display the Recipient Email Address field.

- 3. If you wish to receive a copy of the payment receipt via email, in the **Recipient Email Address** field, enter the appropriate email address.
- 4. Select the **Submit** button.

|                                                                             |                         | ustralian Government<br>Repartment of Home Affairs |  |
|-----------------------------------------------------------------------------|-------------------------|----------------------------------------------------|--|
| Make a Payment                                                              |                         |                                                    |  |
| Reference No.                                                               | Consolidation Reference | Invoice Date                                       |  |
| 70002889767                                                                 | AEAHMGAH90020001        | 11 Jul 2019                                        |  |
| Invoice Amount (AUD)                                                        | Amount Owing (AUD)      | -                                                  |  |
| 1,042.75                                                                    | \$ 1042.75              |                                                    |  |
| Payment options<br>Debit/credit card<br>PayPal<br>DurionPay<br>Direct Debit |                         |                                                    |  |
| Payment by UnionPay                                                         |                         | Unat is UnionPay?                                  |  |
| Recipient Email Address:                                                    |                         |                                                    |  |
| accountspayable@austinlogistics.com.au                                      |                         |                                                    |  |
| Total payment amount (AUD):                                                 |                         | UnionPay surcharge:                                |  |
| \$ 1,062.56                                                                 |                         | \$ 19.81<br>What is the surcharge?                 |  |
| Submit Cancel                                                               |                         |                                                    |  |

The Confirm payment by UnionPay dialog box displays asking you to confirm the payment.

5. Select the **Submit** button.

|                                                      | , ±,                                                                                                    |                                                                           |   |  |  |
|------------------------------------------------------|----------------------------------------------------------------------------------------------------|---------------------------------------------------------------------------|---|--|--|
|                                                      | Confirm payment by UnionPay                                                                                                    |                                                                           | × |  |  |
|                                                      | A successfully submitted payment will be acknowledged by a receipt containing your Reference Number for your UnionPay payment. The total amount includes GST, when applicable. |                                                                           |   |  |  |
| Mak                                                  | Upon clicking Submit you will be taken to the UnionPay login screen to proce<br>Payment Facility website.                                                                      | ess your payment. After successful completion you will be returned to the |   |  |  |
| - Trank                                              | Do you want to submit payment of \$ 1,062.56 (AUD) for the listed invoice?                                                                                                    |                                                                           |   |  |  |
| Reference N                                          |                                                                                                    |                                                                           | _ |  |  |
| 700028897                                            | 1                                                                                                    | Cancel Submit                                                             |   |  |  |
| Invoice Amo                                          | 0                                                                                                    |                                                                           |   |  |  |
| 1,042.75                                             | \$ 1,042.75                                                                                                    |                                                                           |   |  |  |
| Payment<br>Debit/cn<br>PayPal<br>UnionPa<br>Direct D | options<br>edit card<br>y<br>ebit                                                                                                    |                                                                           |   |  |  |
| Payment                                              | by UnionPay                                                                                                    | What is UnionPay2                                                         |   |  |  |
| Recipient Er                                         | mail Address:                                                                                                    |                                                                           |   |  |  |
| accountsp                                            | bayable@austinlogistics.com.au                                                                                                    |                                                                           |   |  |  |
| Total payme                                          | ent amount (AUD):                                                                                                    | UnionPay surcharge:                                                       |   |  |  |
| \$ 1,062.56                                          |                                                                                                    | \$ 19.81<br>What is the surcharge?                                        |   |  |  |
| Submit                                               | Cancel                                                                                                    |                                                                           |   |  |  |

The UnionPay Online Payment screen displays.

6. Log in to **UnionPay** and complete the transaction.

When you have authorised the payment in **UnionPay** you will be returned to the **Digital ID Online Payment Facility**.

The Payment Receipt screen displays.

A message displays at the top of the screen advising the receipt has been emailed to the address you specified in the **Recipient Email Address** field.

If you wish to send a copy of the receipt to an additional email address:

- 7. In the Send Email Receipt To field, enter the appropriate email address,
- 8. Select the **Send** button.
- 9. Select the **Finish** button when done.

| Email sent to accountspayable@austinlogistics.com | ×                                                                       |                    |
|---------------------------------------------------|-------------------------------------------------------------------------|--------------------|
| Payment Receipt                                   |                                                                         |                    |
| Status                                            | Success                                                                 |                    |
| Receipt Number                                    | 200023545984                                                            |                    |
| Date                                              | 10 May 2024                                                             |                    |
| Customer Reference Number                         | 70002889767                                                             |                    |
| Paid by                                           | UnionPay                                                                |                    |
| Payment Amount (AUD)                              | \$ 1,042.75                                                             |                    |
| Surcharge (AUD)<br>What is the surcharge?         | \$ 19.81                                                                |                    |
| Total Payment amount (AUD)                        | \$ 1062.56                                                              |                    |
| Send Email Receipt To :                           |                                                                         |                    |
| warehouse@austinlogistics.com.au                  |                                                                         |                    |
| Send                                              |                                                                         |                    |
| Finish                                            |                                                                         |                    |
| For help with                                     | h this page please contact the Help Desk on <u>corporate.treasury@h</u> | nomeaffairs.gov.au |
|                                                   | Accessibility   Copyright & Disclaimer   Online Security   Priv         | <u>vacy</u>        |

You are returned to the **Manage Payments** screen. The **Status** of the invoice(s) you paid is set to **Paid**.

### Paying by Direct Debit (ICS Users only)

Note: Paying via Direct Debit is not available for:

- $\circ$   $\;$  Duty Assessments issued at the airports / seaports / national posts
- o AMIB payments
- o ICS invoices not registered against the myID account.

In order to pay via **Direct Debit** you must have already registered the bank account(s) you wish to use. For more information see the <u>Bank Account Details (ICS Users only)</u> section in this guide.

**Hint:** When paying by **Direct Debit** you can schedule the payment to be made on a particular date.

To pay by Direct Debit:

- 1. If you have selected a single invoice and do not want to pay the full amount, in the **Amount Owing** field, enter the amount you wish to pay.
- 2. Select the **Direct Debit** radio button.

The screen updates to display additional fields.

3. From the Select Bank field, select the bank account you wish to use for this payment.

|                                                                                                    | Australi<br>Departm                          | an Government<br>ent of Home Affairs                                                    |                 |
|----------------------------------------------------------------------------------------------------|----------------------------------------------|-----------------------------------------------------------------------------------------|-----------------|
| Make a Payment Show 10 v entries Reference No. Consolidation Reference 70000405293 AAX654KW0010001 7000016201 AAX654KW0010001                              | Invoice Date     07 Jun 2022     07 Jun 2022 | Invoice Amount Scheduled Ar                                                             | Search:         |
| Showing 1 to 2 of 2 entries Payment options Debit/credit card PayPal UnionPay Colorect Debit Payment by Direct Debit Total payment amount (AUD): \$ 100.00 |                                              |                                                                                         | Previous 1 Next |
| Select bank: * Austin Logistics National Pty Ltd 012004 521358962 AN Submit Cancel                                                                         | ۲ )<br>IZ                                    | Scheduled payment on: *                                                                 |                 |
| For help with                                                                                                    | this page please contact the Help D          | esk on <u>corporate.treasury@homeaffairs.gov</u><br>:laimer   Online_Security   Privacy | .au             |

- 4. If you wish to pay the invoice on a specific date, from the **Scheduled payment on** field, select the date.
- **Note:** If you leave the **Scheduled payment on** field blank, the payment will be made when you select the **Submit** button.
- 5. Select the **Submit** button.

|                                                                                                    | Vastralian Lovernment                                     |              |
|----------------------------------------------------------------------------------------------------|-----------------------------------------------------------|--------------|
| Make a Payment                                                                                                    |                                                           |              |
| Show 10 v entries                                                                                                    |                                                           | Search:      |
| Reference No. 🔶 Consolidation Reference 🌵 Invoice Date                                                                                           | Invoice Amount                                            | Owing Amount |
| 70000405293 AAAK6F4KW0010001 07 Jun 2022                                                                                                    | 50.00                                                     | 0.00 50.00   |
| 70000405301 AAAK6F4NH0010001 07 Jun 2022                                                                                                    | 50.00                                                     | 0.00 50.00   |
| Debit/credit card     Debit/credit card     DayPal     UnionPay     Direct Debit  Payment by Direct Debit  Total payment amount (AUD): \$ 100.00 |                                                           |              |
| Select bank: *                                                                                                    | Scheduled payment on: *                                   |              |
| Nusuri Lugiousi Haluonal Pig Liu U Luou 52 i 536962 ANZ                                                                                          | стари 2029                                                |              |
| For help with this page please contact the                                                                                                    | Help Desk on <u>corporate.treasury@homeaffairs.gov.au</u> |              |

The Confirm payment by Direct Debit dialog box displays asking you to confirm the payment.

6. Select the **Submit** button.

|                                                                             |                                                          | _      |
|-----------------------------------------------------------------------------|----------------------------------------------------------|--------|
| Make Confirm payment by Direct Debit                                        |                                                          | ×      |
| The status of the listed items will change to Paid once direct debit is suc | essful.                                                  |        |
| Do you want to submit a direct debit request of \$ 100.00 for the listed in | voices?                                                  |        |
| 700004052                                                                   |                                                          | 50.00  |
| 700004053                                                                   | Cancel Submit                                            | 50.00  |
| Showing 1 to 2 of 2 entries                                                 | Previous                                                 | 1 Next |
| Payment options Debit/credit card PayPat VioinPay Direct Debit              |                                                          |        |
| Payment by Direct Debit                                                     |                                                          |        |
| Total payment amount (AUD):                                                 |                                                          |        |
| \$ 100.00                                                                   |                                                          |        |
| Select bank: *                                                              | Scheduled payment on: *                                  |        |
| Austin Logistics National Pty Ltd 012004 521358962 ANZ                      | 24 Apr 2024                                              |        |
| Submit Cancel                                                               |                                                          |        |
| For help with this page please contact the                                  | elp Desk on <u>corporate.treasury@homeaffairs.gov.au</u> |        |
| Accessibility   Copyright                                                   | & Disclaimer   Online Security   Privacy                 |        |

The Payment Completed screen displays.

7. Select the **Finish** button when done.

| Australian Government                                                                                                    |    |
|----------------------------------------------------------------------------------------------------|----|
| Payment Completed                                                                                                    |    |
| Direct debit for the selected items with a total of \$ 100.00 (AUD) has been created. Payment of the selected items with a total of \$ 100.00 (AUD) has been scheduled. The amo<br>will be debited from the selected bank on the scheduled payment date.<br>Important information The status of invoice(s) will be updated to "Paid" once the funds are received and the invoices are cleared. | nt |
| For help with this page please contact the Help Desk on <u>corporate.treasury@homeaffairs.gov.au</u><br>Accessibility   <u>Copyright.&amp; Disclaimer   Online Security   Privacy</u>                                                                                                    |    |
|                                                                                                    |    |

You are returned to the **Manage Payments** screen. The **Status** of the invoice(s) you paid is set to **Paid** or **Awaiting Payment** if scheduled for a future day.

## Print a summary of your invoices

You can produce a print version of the Manage Payments screen. You can:

- save it to your system or local device; and/or
- send it to a printer.

To create a print version:

1. Select the **Print Summary** button.

|                  |               |                           |                              | Australian Government<br>Department of Home Affairs |              |                    |                  |            |      |
|------------------|---------------|---------------------------|------------------------------|-----------------------------------------------------|--------------|--------------------|------------------|------------|------|
| Manage Pay       | ments         | Scheduled Payments Adn    | ninistration                 |                                                     |              |                    | Christin         | na Giovani | ₿    |
| Transaction Hist | tory          | Last 30 days 🗸 🗸          |                              | MARK A WARREN P                                     | TY LTD       | ~                  |                  |            |      |
| Pay Invoic       | entries       |                           |                              |                                                     |              |                    | Search:          |            |      |
| □                | nce No. ≬     | Consolidation Reference 🕴 | Invoice Date 🕴 Invoice A     | mount 🕴 Scheduled Amo                               | unt 🕴 Owin   | g Amount 🔶         | Status           | Action     | +    |
| <u>134234</u>    | 3340          | ASRGEFT9A0010001          | 04.11.2020                   | 3000.00                                             | 0.00         | 0.00               | Paid             | Action     | ~    |
| □ <u>17339</u> ₩ | v             | 17339W                    | 23.09.2016                   | 3000.00                                             | 0.00         | 3000.00            | Awaiting Payment | Action     | ~    |
| 400000           | 04743         | LIC0007874                | 05.10.2016                   | 3000.00                                             | 0.00         | 0.00               | Paid             | Action     | ~    |
| Showing 1 to 10  | 0 of 80 entri | es                        |                              |                                                     |              | Previous           | 1 2 3 4 5        | 8          | Next |
| Pay Selected     | I Invoices    | Pay New Invoices          | Print Summary                |                                                     |              |                    |                  |            |      |
|                  |               | For help with             | this page please contact the | Help Desk on <u>corporate.treas</u>                 | sury@homeaff | <u>airs.gov.au</u> |                  |            |      |
|                  |               |                           | Accessibility   Copyright    | t & Disclaimer   Online Securi                      | ty Privacy   |                    |                  |            |      |

The Manage Payment Summary screen displays.

2. Select the **Print** link to save or print the summary.

|                       |                         |              | Australian Government |                |                                                                | Print                                                                          |
|-----------------------|-------------------------|--------------|-----------------------|----------------|----------------------------------------------------------------|--------------------------------------------------------------------------------|
| Manage Payment S      | Summary                 |              |                       |                |                                                                | chalation classed                                                              |
|                       |                         |              |                       |                |                                                                | C Giovani@test gov au                                                          |
| MARK A WARREN PTY LTD |                         |              |                       |                |                                                                | cidoruni e tistigoria                                                          |
|                       |                         |              |                       |                | For enquiries, please contact the m<br>Web: www.homeaffairs.go | elevant Australian Immigration Office<br>ov.au/about/contact/offices-locations |
| Reference No.         | Consolidation Reference | Invoice Date | Internal Reference    | Invoice Amount | Owing Amount                                                   | Status                                                                         |
| 1342343340            | ASRGEFT9A0010001        | 04.11.2020   | 520000053398          | 3000.00        | 0.00                                                           | Paid                                                                           |
| 17339W                | 17339W                  | 23.09.2016   | 53000000067           | 3000.00        | 3000.00                                                        | Awaiting Payment                                                               |
| 4000004743            | LIC0007874              | 05.10.2016   | 53000000134           | 3000.00        | 0.00                                                           | Paid                                                                           |
| 4000004784            | LIC0007875              | 05.10.2016   | 53000000136           | 3000.00        | 0.00                                                           | Paid                                                                           |
| 40000004941           | 017344W                 | 05.10.2016   | 53000000150           | 300.00         | 240.00                                                         | Awaiting Payment                                                               |
| 4000005393            | C000776                 | 10.10.2016   | 53000000173           | 1300.00        | 1300.00                                                        | Awaiting Payment                                                               |
| 4000008017            | LIC0007974              | 27.10.2016   | 53000000315           | 3000.00        | 3000.00                                                        | Awaiting Payment                                                               |
| 4000008033            | LIC0007976              | 27.10.2016   | 53000000317           | 3000.00        | 0.00                                                           | Paid                                                                           |
| 40000011763           | 4000001176              | 17.11.2016   | 53000000497           | 1000.00        | 1000.00                                                        | Awaiting Payment                                                               |
| 40000011771           | 4000001177              | 17.11.2016   | 53000000498           | 1010.00        | 1010.00                                                        | Awaiting Payment                                                               |

The Manage Payment Summary dialog box display.

## Print the Manage Payment Summary

To print the summary:

- 1. Select the appropriate printer.
- 2. Select the **Print** button.

| nt ?                        |             |                   |                 |                                           |              |               |                     |
|-----------------------------|-------------|-------------------|-----------------|-------------------------------------------|--------------|---------------|---------------------|
| Printer<br>Swipe To Print V | Manage      | ំ<br>Payment Summ | Austr<br>Depar  | alian Government<br>tment of Home Affairs |              |               |                     |
| Copies                      |             |                   |                 |                                           |              | Christina     | a Giovani           |
|                             |             |                   |                 |                                           | C            | .Giovani@te   | st.gov.au           |
| Layout                      | MARK A WAI  | RREN PTY LTD      |                 |                                           |              |               |                     |
| O Portrait                  |             | For en            | quiries, please | contact the relev                         | ant Australi | an Immigratio | on Office           |
| Landscape                   |             |                   | Web: www.h      | nomeaffairs.gov.a                         | u/about/cor  | tact/offices- | locations           |
| Pages                       | Reference   | Consolidation     | Invoice         | Internal                                  | Invoice      | Owing         |                     |
| O All                       | No.         | Reference         | Date            | Reference                                 | Amount       | Amount        | Status              |
| Odd pages only              | 1342343340  | ASRGEFT9A0010001  | 04.11.2020      | 520000053398                              | 3000.00      | 0.00          | Paid                |
| Even pages only             | 17339W      | 17339W            | 23.09.2016      | 53000000067                               | 3000.00      | 3000.00       | Awaiting<br>Payment |
|                             | 4000004743  | LIC0007874        | 05.10.2016      | 53000000134                               | 3000.00      | 0.00          | Paid                |
| Colour                      | 40000004784 | LIC0007875        | 05.10.2016      | 53000000136                               | 3000.00      | 0.00          | Paid                |
| Black and white             | 40000004941 | 017344W           | 05.10.2016      | 53000000150                               | 300.00       | 240.00        | Awaiting<br>Payment |
| Print on one side           | 4000005393  | C000776           | 10.10.2016      | 53000000173                               | 1300.00      | 1300.00       | Awaiting<br>Payment |
|                             | 4000008017  | LIC0007974        | 27.10.2016      | 53000000315                               | 3000.00      | 3000.00       | Awaiting<br>Payment |
|                             | 4000008033  | LIC0007976        | 27.10.2016      | 53000000317                               | 3000.00      | 0.00          | Paid                |
| Print Cancel                | 40000011763 | 4000001176        | 17.11.2016      | 53000000497                               | 1000.00      | 1000.00       | Awaiting            |

#### Save the Manage Payment Summary

To save the summary to your system or local device:

1. Select the **Save** button.

| Print ?<br>Total: 6 pages |                  |                                                  | <b>,</b> #,     |                       |                   |                 |                     |  |  |
|---------------------------|------------------|--------------------------------------------------|-----------------|-----------------------|-------------------|-----------------|---------------------|--|--|
| Printer                   |                  | Australian Government Department of Home Affairs |                 |                       |                   |                 |                     |  |  |
| Save as PDF V             | Manage           | Payment Summ                                     | ary             |                       |                   |                 |                     |  |  |
| Layout                    |                  |                                                  |                 |                       |                   | Christin        | a Giovani           |  |  |
| O Portrait                |                  |                                                  |                 |                       | (                 | .Giovani@te     | st.gov.au           |  |  |
| C Landscape               | MARK A WA        | RREN PTY LTD                                     |                 |                       |                   |                 |                     |  |  |
| Pages                     |                  | For en                                           | quiries, please | contact the relev     | ant Australi      | an Immigrati    | on Office           |  |  |
| O All                     |                  |                                                  | Web: www.h      | nomeaffairs.gov.a     | u/about/cor       | ntact/offices-  | locations           |  |  |
| Odd pages only            |                  |                                                  |                 |                       |                   |                 |                     |  |  |
| Even pages only           | Reference<br>No. | Consolidation<br>Reference                       | Invoice<br>Date | Internal<br>Reference | Invoice<br>Amount | Owing<br>Amount | Status              |  |  |
|                           | 1342343340       | ASRGEFT9A0010001                                 | 04.11.2020      | 520000053398          | 3000.00           | 0.00            | Paid                |  |  |
|                           | 17339W           | 17339W                                           | 23.09.2016      | 53000000067           | 3000.00           | 3000.00         | Awaiting<br>Payment |  |  |
|                           | 4000004743       | LIC0007874                                       | 05.10.2016      | 53000000134           | 3000.00           | 0.00            | Paid                |  |  |
|                           | 4000004784       | LIC0007875                                       | 05.10.2016      | 53000000136           | 3000.00           | 0.00            | Paid                |  |  |
|                           | 4000004941       | 017344W                                          | 05.10.2016      | 53000000150           | 300.00            | 240.00          | Awaiting<br>Payment |  |  |
|                           | 4000008033       | LIC0007976                                       | 27.10.2016      | 53000000317           | 3000.00           | 0.00            | Paid                |  |  |
| Save Cancel               | 40000011763      | 4000001176                                       | 17.11.2016      | 53000000497           | 1000.00           | 1000.00         | Awaiting            |  |  |

The Save As dialog box displays.

- 2. Navigate to the location where you want to save the summary.
- 3. Select the **Save** button.

| C Save As                                    |          |                             | ×                       |
|----------------------------------------------|----------|-----------------------------|-------------------------|
| ← → ~ ↑ 🛄 > This PC > Documents > Net        | w folder |                             | ✓ Ö Search New folder 🔎 |
| Organize 🔻 New folder                        |          |                             | III - ()                |
| 🖈 Quick access                               | ^ Name ^ | Date modified Type Size     |                         |
| E Desktop                                    | *        | No items match your search. |                         |
| 🖊 Downloads                                  | A        |                             |                         |
| Documents                                    | *        |                             |                         |
| 💻 This PC                                    |          |                             |                         |
| 3D Objects                                   |          |                             |                         |
| Desktop                                      |          |                             |                         |
| 🖶 Documents                                  |          |                             |                         |
| 🖶 Downloads                                  |          |                             |                         |
| b Music                                      |          |                             |                         |
| E Pictures                                   | ¥        |                             |                         |
| File name: Manage Payment Summary.pdf        |          |                             | ~                       |
| Save as type: Adobe Acrobat Document (*.pdf) |          |                             | ~                       |
| ∧ Hide Folders                               |          |                             | Save Cancel             |

The summary document is saved.

## **Scheduled Payments (ICS Users only)**

The **Scheduled Payment** screen allows you to view any scheduled direct debits you have set up in the Digital ID Online Payment Facility.

The information displayed on this screen is covered in <u>Table 3 – Information displayed on the</u> <u>Scheduled Payments</u> screen below.

|    | Australian Government<br>Department of Home Affairs |                     |                                                                                           |                                                             |                                       |                        |                  |  |  |  |
|----|-----------------------------------------------------|---------------------|-------------------------------------------------------------------------------------------|-------------------------------------------------------------|---------------------------------------|------------------------|------------------|--|--|--|
|    | Manage Payments                                     | Scheduled Payments  | Administration                                                                            |                                                             |                                       | Christina              | i Giovani 🕞      |  |  |  |
| S  | cheduled Paym                                       | nent                |                                                                                           |                                                             |                                       | Search:                |                  |  |  |  |
|    | ♠ Reference No. ♦                                   | Consolidation No. 🌢 | Customer                                                                                  | Payment Amount ≬                                            | Next Payment Date ≬                   | Bank Details           | •                |  |  |  |
|    | 70000409113                                         | AAAK6PTMG0010001    | COOLTEMP BP-3000002070 ICS-AE49RC                                                         | 405.20                                                      | 24.04.2024                            | ANZ - Austin Logistics | National Pty Ltd |  |  |  |
|    | 9 70000405293                                       | AAAK6F4KW0010001    | COOLTEMP BP-3000002070 ICS-AE49RC                                                         | 50.00                                                       | 24.04.2024                            | ANZ - Austin Logistics | National Pty Ltd |  |  |  |
|    | 70000405301                                         | AAAK6F4NH0010001    | COOLTEMP BP-3000002070 ICS-AE49RC                                                         | 50.00                                                       | 24.04.2024                            | ANZ - Austin Logistics | National Pty Ltd |  |  |  |
|    | 9 4000004941                                        | 017344W             | MARK A WARREN PTY LTD                                                                     | 240.00                                                      | 30.04.2024                            | ANZ - Austin Logistics | National Pty Ltd |  |  |  |
| Sł | nowing 1 to 4 of 4 entri                            | es                  |                                                                                           |                                                             |                                       | Previo                 | ous 1 Next       |  |  |  |
|    |                                                     | For h               | elp with this page please contact the Help I<br>Accessibility   <u>Copyright &amp; Di</u> | Desk on <u>corporate.treas</u><br>sclaimer   Online Securiț | ury@homeaffairs.gov.au<br>x   Privacy |                        |                  |  |  |  |
|    |                                                     |                     |                                                                                           |                                                             |                                       |                        |                  |  |  |  |

#### Table 3 – Information displayed on the Scheduled Payments screen

| Column                     | Description                                                          |
|----------------------------|----------------------------------------------------------------------|
| Reference No.              | The reference number used to identify a particular client.           |
| Consolidation<br>Reference | The unique transaction identifier from the ICS system.               |
| Customer                   | The name of the customer to whom this payment relates.               |
| Payment Amount             | The amount to be paid by direct deposit on a specific date.          |
| Next Payment<br>Date       | The date the payment will be debited.                                |
| Bank Details               | The name of the bank account from which the payment will be debited. |

### Change the bank account

You can change the bank account for a scheduled payment.

**Notes:** You may not able to change the bank account in the 24 hours leading up to the scheduled payment date.

You cannot change the scheduled payment date at any time.

You can cancel the payment and reschedule/change the bank account. For more information see the <u>Cancel a scheduled payment</u> section in this guide.

To change the bank account:

1. From the **Action** drop-down, select the **Change Payment** option.

|                       |                         | A.<br>Vi                                                  | Australian Gover                                          | ament<br>ae Affairs                               |                        |                  |                         |
|-----------------------|-------------------------|-----------------------------------------------------------|-----------------------------------------------------------|---------------------------------------------------|------------------------|------------------|-------------------------|
| Manage Paym           | ents Scheduled Payments | Administration                                            |                                                           |                                                   |                        | Christina G      | iiovani 🕒               |
| Scheduled             | Payment<br>entries      | Curture                                                   | Designed designed de                                      | Navé Devenané Deés                                | Secto Detaile          | Search:          | Artica                  |
| Reference<br>70000409 | AAAK6PTMG0010001        | COOLTEMP BP ICS-AE49RC                                    | Payment Amount 405.20                                     | 24.04.2024                                        | ANZ - Austin Logistics | National Ptv Ltd | Action                  |
| 70000405              | 293 AAAK6F4KW0010001    | COOLTEMP BP ICS-AE49RC                                    | 50.00                                                     | 24.04.2024                                        | ANZ - Austin Logistics | National Pty Ltd | Action<br>Change Paymer |
| 70000405              | AAAK6F4NH0010001        | COOLTEMP BP ICS-AE49RC                                    | 50.00                                                     | 24.04.2024                                        | ANZ - Austin Logistics | National Pty Ltd | Action ~                |
| 4000004               | 941 017344W             | MARK A WARREN PTY LTD                                     | 240.00                                                    | 30.04.2024                                        | ANZ - Austin Logistics | National Pty Ltd | Actior ~                |
| 40000005              | 393 C000776             | MARK A WARREN PTY LTD                                     | <u>1300.00</u>                                            | 03.05.2024                                        | ANZ - Austin Logistics | National Pty Ltd | Actior ~                |
| Showing 1 to 5 (      | of 5 entries            |                                                           |                                                           |                                                   |                        | Previou          | s 1 Next                |
|                       | For                     | help with this page please co<br><u>Accessibility</u>   ! | ntact the Help Desk on <u>c</u><br>Copyright & Disclaimer | orporate.treasury@hor<br>Online Security   Privac | meaffairs.gov.au<br>Sy |                  |                         |

2. From the **Select Bank** field, select the account you wish to use for the scheduled payment.

| Australian Government                                                                                                    |                   |
|----------------------------------------------------------------------------------------------------|-------------------|
| Manage Payments Scheduled Payments Administration                                                                                                    | Christina Giovani |
| Invoice Details<br>Show 10 -> entries<br>Reference No. Consolidation No Invoice Date Next Payment Date Sch                                                                                | Search:           |
| 70000409113 AAAK6PTMG0010001 21.07.2022 24.04.2024                                                                                                    | 405.20            |
| Total                                                                                                    | 405.20            |
| Showing 1 to 2 of 2 entries                                                                                                    | Previous 1 Next   |
| Schedule Payment<br>Select Bank<br>Austin Logistics National Pty Ltd 012 V<br>Austin Logistics National Pty Ltd 012004 521358962 ANZ<br>Austin Logistics NSW Pty Ltd 012004 325689521 ANZ |                   |
| For help with this page please contact the Help Desk on <u>corporate.treasury@homeaffalis.gov.au</u><br><u>Accessibility   Copyright &amp; Disclaimer   Online Security   Privacy</u>     |                   |
|                                                                                                    |                   |

3. Select the Save Changes button.

|                                                                          | Aust<br>Provident Depa                                                       | ralian Government<br>rtment of Home Affairs                                                        |                   |  |
|--------------------------------------------------------------------------|------------------------------------------------------------------------------|----------------------------------------------------------------------------------------------------|-------------------|--|
| Manage Payments Scheduled Payments                                       | Administration                                                               |                                                                                                    | Christina Giovani |  |
| Invoice Details<br>Show 10 v entries                                     |                                                                              |                                                                                                    | Search:           |  |
| Reference No. Consolidation                                              | No Invoice Date                                                              | Next Payment Date     24.04.2024                                                                   | Scheduled Amount  |  |
| Total                                                                    | 21072022                                                                     | 24.04.2024                                                                                         | 405.20            |  |
| Showing 1 to 2 of 2 entries                                              |                                                                              |                                                                                                    | Previous 1 Next   |  |
| Schedule Payment<br>Select Bank<br>Austin Logistics NSW Pty Ltd 012004 V |                                                                              |                                                                                                    |                   |  |
| Save Changes Cancel                                                      |                                                                              |                                                                                                    |                   |  |
| For 1                                                                    | help with this page please contact the Help<br>Accessibility   Copyright & [ | o Desk on <u>corporate.treasury@homeat</u><br>Disclaimer   <u>Online Security</u>   <u>Privacy</u> | ffairs.gov.au     |  |

The scheduled payment is updated with the new back account.

## **Cancel a scheduled payment**

You can cancel a scheduled payment.

**Hint:** If you want to change the scheduled payment date, you must cancel the current scheduled payment and then reschedule the payment from the **Manage Payments** screen.

To cancel the scheduled payment:

1. From the Action drop-down, select the Cancel Payment option.

|   |                         |                    | र्म<br>अन्न                    | Australian Gover                | nment<br>ne Affairs      |                                 |              |               |
|---|-------------------------|--------------------|--------------------------------|---------------------------------|--------------------------|---------------------------------|--------------|---------------|
|   | Manage Payments         | Scheduled Payments | Administration                 |                                 |                          | ® cr                            | nristina Gio | vani 🕞        |
| S | Scheduled Payn          | nent               |                                |                                 |                          | Search:                         |              |               |
|   | Reference No.           | Consolidation No.  | Customer 0                     | Payment Amount 🌘                | Next Payment Date        | Bank Details                    | + 4          | Action        |
|   | 70000409113             | AAAK6PTMG0010001   | COOLTEMP BP ICS-AE49RC         | <u>405.20</u>                   | 24.04.2024               | ANZ - Austin Logistics National | l Pty Ltd    | Action ~      |
|   | 70000405293             | AAAK6F4KW0010001   | COOLTEMP BP ICS-AE49RC         | <u>50.00</u>                    | 24.04.2024               | ANZ - Austin Logistics Nationa  | Pty Ltd      | Change Paymen |
|   | 70000405301             | AAAK6F4NH0010001   | COOLTEMP BP ICS-AE49RC         | <u>50.00</u>                    | 24.04.2024               | ANZ - Austin Logistics Nationa  | Pty Ltd      | Actior ~      |
|   | 40000004941             | 017344W            | MARK A WARREN PTY LTD          | 240.00                          | 30.04.2024               | ANZ - Austin Logistics National | Pty Ltd      | Actior ~      |
|   | 4000005393              | C000776            | MARK A WARREN PTY LTD          | <u>1300.00</u>                  | 03.05.2024               | ANZ - Austin Logistics Nationa  | Pty Ltd      | Actior ~      |
| s | howing 1 to 5 of 5 entr | ies                |                                |                                 |                          |                                 | Previous     | 1 Next        |
|   |                         | For t              | nelp with this page please cor | ntact the Help Desk on <u>c</u> | orporate.treasury@hor    | neaffairs.gov.au                |              |               |
|   |                         |                    | Accessibility   0              | Copyright & Disclaimer          | Online Security   Privac | x                               |              |               |

2. Select the Cancel Scheduled Payment button.

| Australian Government                                                                                                    |
|----------------------------------------------------------------------------------------------------|
| Manage Payments Scheduled Payments Administration                                                                                                    |
| Invoice Details     Search:       Show 10 v entries     Search:       Reference No.     Consolidation No       Invoice Date     Next Payment Date       Scheduled Amount              |
| 70000409113 AAAK6PTMG0010001 21.07.2022 24.04.2024 405.                                                                                                    |
| Total 405:<br>Showing 1 to 2 of 2 entries Previous 1 Net<br>Schedule Payment                                                                                                    |
| Select Bank Austin Logistics National Pty Ltd 012 V                                                                                                    |
| Cancel Scheduled Payment Cancel                                                                                                    |
| For help with this page please contact the Help Desk on <u>corporate treasury@homeaffairs.gov.au</u><br><u>Accessibility   Copyright &amp; Disclaimer   Online Security   Privacy</u> |

The scheduled payment is cancelled.

## **Administration**

When you first authenticate using your digital identity, you have the ability to manage certain information about your Department of Home Affairs Online Account. This includes:

- your email address for Department of Home Affairs communications (see the <u>Communication</u> <u>Email Address</u> section in this guide)
- bank account details for payments via direct deposit (see the
- section in this guide)
- register the ICS account(s) for the invoices you intend to pay (see the <u>Linked Customers</u> section in this guide)

Hint: You can change these settings at any time.

To access the Administration screen:

1. From the Manage Payments screen, select the Administration tab.

|                                  |                                                                                           | ustralian Government<br>upartmeet of Home Affairs                                                           |
|----------------------------------|-------------------------------------------------------------------------------------------|----------------------------------------------------------------------------------------------------|
| Manage Payments                  | Scheduled Payments Administration                                                         | Christina Giovani                                                                                           |
| Transaction History              | Last 30 days 🗸 🗸                                                                          | MARK A WARREN PTY LTD                                                                                       |
| Pay Invoice<br>Show 10 v entries | Consolidation Reference Invoice Date Invoice Am                                           | Search:                                                                                                    |
| 70000888126                      | ACKRE3JAC0010001 04.03.2017 4                                                             | 44262.59 0.00 44246.59 Awaiting Payment Action ~                                                            |
| Showing 1 to 1 of 1 entrie       | 25                                                                                        | Previous 1 Next                                                                                             |
| Pay Selected Invoices            | Pay New Invoices Print Summary                                                            |                                                                                                    |
|                                  | For help with this page please contact the H<br><u>Accessibility</u>   <u>Copyright 6</u> | elp Desk on <u>corporate.treasury@homeaffairs.gov.au</u><br>& Disclaimer   <u>Online Security   Privacy</u> |

The Administration screen displays.

| Australian Government<br>Department of Home Affairs                    |                           |                     |
|------------------------------------------------------------------------|---------------------------|---------------------|
| Manage Payments Scheduled Payments Administration                      | ٩                         | Christina Giovani 🕞 |
| Communication<br>Email : *<br>christina.giovani@austinlogistics.com.au |                           |                     |
| Save Reset Bank Details Show 10 v entries                              | Search                    |                     |
| Bank Name 🔶 BSB 🌵 Bank Account                                         | Account Holder            | ¢                   |
| ANZ 012004 521358962                                                   | Austin Logistics Pty Ltd  |                     |
| Showing 1 to 1 of 1 entries                                            |                           | Previous 1 Next     |
| Maintain Bank<br>Linked Customers<br>Show 10 ~ entries                 | Search                    |                     |
| Customer ID 🔶 Customer Name                                            | Block for Direct Debit    | ÷                   |
| 3000000016 MARK A WARREN PTY LTD                                       | No                        |                     |
| Showing 1 to 3 of 3 entries                                            |                           | Previous 1 Next     |
| Customer Registration                                                  |                           |                     |
| For help with this page please contact the Help Desk on corporate.tr   | easury@homeaffairs.gov.au |                     |
| Accessibility   Copyright & Disclaimer   Online Sec                    | urity   Privacy           |                     |

### **Communication Email Address**

If the Department of Home Affairs uses the email address associated to your **myID** to communicate with you regarding your invoices and payments. If you wish to use a different email address for these communications, you can change it in the **Administration** screen.

To change the email address for these communications:

- 1. In the email field, enter the email address you wish to use for these communications.
- 2. Select the **Save** button.

|                                        | Australian Governmen<br>Department of Home Af               | t<br>fairs                       |                     |
|----------------------------------------|-------------------------------------------------------------|----------------------------------|---------------------|
| Manage Payments Scheduled Payments     | Administration                                              | ٩                                | Christina Giovani 🕞 |
| Communication                          |                                                             |                                  |                     |
| Email : *                              |                                                             |                                  |                     |
| accountspayable@austinlogistics.com.au |                                                             |                                  |                     |
| Save Reset                             |                                                             |                                  |                     |
| Bank Details                           |                                                             |                                  |                     |
| Show 10 v entries                      |                                                             | Search                           |                     |
| Bank Name 🔶 Bi                         | SB 🔶 Bank Account                                           | Account Holder                   | •                   |
| ANZ 0                                  | 12004 521358962                                             | Austin Logistics Pty Ltd         |                     |
| Showing 1 to 1 of 1 entries            |                                                             |                                  | Previous 1 Next     |
| Maintain Bank                          |                                                             |                                  |                     |
| Linked Customers                       |                                                             |                                  |                     |
| Show 10 🗸 entries                      |                                                             | Search                           | 11                  |
| Customer ID 🗍 Custom                   | er Name                                                     | Block for Direct Debit           | +                   |
| 3000000016 MARK A                      | WARREN PTY LTD                                              | No                               |                     |
| Showing 1 to 3 of 3 entries            |                                                             |                                  | Previous 1 Next     |
| Customer Registration                  |                                                             |                                  |                     |
| Fo                                     | r help with this page please contact the Help Desk on corpo | rate.treasury@homeaffairs.gov.au |                     |
|                                        | Accessibility   Copyright & Disclaimer   Onlin              | ne Security   Privacy            |                     |

The email address is updated and a message displays confirming that the new email address has been saved.

|                             |                              | Australian Government<br>Department of Home Affairs |                                       |         |                  |
|-----------------------------|------------------------------|-----------------------------------------------------|---------------------------------------|---------|------------------|
| Manage Payments Scher       | uled Payments Administration |                                                     |                                       | ۵ دا    | hristina Giovani |
| Communication               |                              |                                                     |                                       |         |                  |
| accountspayable@austinlogis | tics.com.au                  |                                                     | ✓                                     |         |                  |
| • The email address has be  | en saved.                    |                                                     |                                       |         |                  |
| Save                        |                              |                                                     |                                       |         |                  |
| Bank Details                |                              |                                                     |                                       |         |                  |
| Show 10 v entries           | 4                            |                                                     |                                       | Search: |                  |
| ANZ                         | 012004                       | 521358962                                           | Austin Logistics Ptv Ltd              |         |                  |
| Showing 1 to 1 of 1 entries |                              |                                                     | · · · · · · · · · · · · · · · · · · · |         | Previous 1 Nex   |
| Maintain Bank               |                              |                                                     |                                       |         |                  |
| Linked Customers            |                              |                                                     |                                       | County  |                  |
| Customer ID                 | A Customer Name              |                                                     | Block for Direct D                    | search: |                  |
| 300000016                   | MARK A WARREN PTY LTD        |                                                     | No                                    |         |                  |
| Showing 1 to 3 of 3 entries |                              |                                                     |                                       |         | Previous 1 Nex   |
| Customer Registration       |                              |                                                     |                                       |         |                  |
|                             | For help with this page ple  | ease contact the Help Desk on corporate             | treasury@homeaffairs.gov.au           |         |                  |
|                             | Accessi                      | ibility   Copyright & Disclaimer   Online S         | Security Privacy                      |         |                  |

Hint: The Reset button resets the email address back to the myID email address.

## Linked Customers (ICS Users only)

If you are paying ICS or Licensing invoices, you must list the ICS account(s) to pay invoice the invoices you intend to pay. To set up (and maintain) these ICS accounts you register them in the **Linked Customers** section on the **Administration** screen.

#### Register a new linked customer

In order to register a customer, you need to know the following information:

- 1. Either the customer's:
  - a) ICS ClientID or
  - b) ICS BranchID or
  - c) ABN

#### AND

 The number of one of the customer's unpaid invoices. This is the ICS payment Consolidation ID within an invoice: (declaration id + version id + sequence) e.g. AAAKRCJGA0020001

To register a customer:

1. On the Administration screen, select the Customer Registration button.

|                                                        | Australian G                                         | ioverament                                      |                    |
|--------------------------------------------------------|------------------------------------------------------|-------------------------------------------------|--------------------|
| Manage Payments Schedule                               | d Payments Administration                            | © Ch                                            | nristina Giovani 📑 |
| Communication                                          |                                                      |                                                 |                    |
| Email : *                                              |                                                      |                                                 |                    |
| accountspayable@austinlogistics.                       | .com.au                                              | ✓                                               |                    |
|                                                        |                                                      |                                                 |                    |
| Save Reset                                             |                                                      |                                                 |                    |
| Bank Details                                           |                                                      |                                                 |                    |
| Show 10 v entries                                      |                                                      | Search:                                         |                    |
| Bank Name                                              | BSB     Bank Account                                 | Account Holder                                  |                    |
| ANZ                                                    | 012004 521358962                                     | Austin Logistics National Pty Ltd               |                    |
| Showing 1 to 1 of 1 entries                            |                                                      |                                                 | Previous 1 Next    |
| Maintain Bank<br>Linked Customers<br>Show 10 v entries |                                                      | Search:                                         |                    |
| Customer ID                                            | Customer Name                                        | Block for Direct Debit                          |                    |
| 300000016                                              | MARK A WARREN PTY LTD                                | No                                              |                    |
| 3000002070                                             | COOLTEMP BP-3000002070 ICS-AE49RC                    | No                                              |                    |
| Showing 1 to 2 of 2 entries                            |                                                      |                                                 | Previous 1 Next    |
| Customer Registration                                  |                                                      |                                                 |                    |
|                                                        | For help with this page please contact the Help Desk | on <u>corporate.treasury@homeaffairs.gov.au</u> |                    |
|                                                        | Accessibility   Copyright & Disclaim                 | ner   Online Security   Privacy                 |                    |

The Customer Registration screen displays.

2. Select the **New Customer** button.

| Customer Registration   Show 10 ~ entries     Subcomer D     Customer D     Customer D     MARK A WARREN PTY LTD     No     Select     Previous 1     Previous 1         Storking 1 to 1 of 1 entries   Previous 1      New Customer      Storking 1 to 1 of 1 entries   Previous 1       Storking 1 to 1 of 1 entries   Previous 1        Storking 1 to 1 of 1 entries   Previous 1      Storking 1 to 1 of 1 entries   Previous 1    Previous 1 Next  Storking 1 Customer    Storking 1 Customer 1 Customer 1 Customer Storking 1 Customer 1 Customer 1 Customer 1 Customer 1 Customer |                             |                              | Australian Government<br>Department of Home Affairs           |             |              |
|----------------------------------------------------------------------------------------------------|-----------------------------|------------------------------|---------------------------------------------------------------|-------------|--------------|
| Show 10 ventries Search:<br>Customer ID Customer Name Block for Direct Debit Action<br>300000016 MARK A WARREN PTY LTD No Select v<br>Showing 1 to 1 of 1 entries Previous 1 Next<br>New Customer Cancel<br>For help with this page please contact the Help Desk on corporate treasury@homeaffairs.gov.au<br>Accessibility [ Copyright.&L]sclaimer [ Online.Security   Privacy                                                                                                    | Customer Registration       | 1                            |                                                               |             |              |
| Customer ID     Customer Name     Block for Direct Debit     Action       300000016     MARK A WARREN PTY LTD     No     Select       Showing 1 to 1 of 1 entries     Previous     1     Next                                                                                                    | Show 10 🗸 entries           |                              |                                                               | Search:     |              |
| 300000016     MARK A WARREN PTY LTD     No     Select       Showing 1 to 1 of 1 entries     Previous     1     Next         New Customer     Cancel   For help with this page please contact the Help Desk on corporate.treasury@homeaffairs.gov.au   Accessibility   Copyright & Disclaimer   Online. Security   Privacy                                                                                                    | Customer ID                 | Customer Name                | Block for Direct Debit                                        | Action      | •            |
| Showing 1 to 1 of 1 entries       Previous       1       Next         New Customer       Cancel                                                                                                    | 300000016                   | MARK A WARREN PTY LTD        | No                                                            | Select      | ~            |
| New Customer         Cancel           For help with this page please contact the Help Desk on <u>corporate treasury@homeaffairs.gov.au</u> Accessibility   Copyright & Disclaimer   Online Security   Privacy                                                                                                    | Showing 1 to 1 of 1 entries |                              |                                                               | Pre         | vious 1 Next |
| For help with this page please contact the Help Desk on <u>corporate treasury@homeaffairs.gov.au</u><br><u>Accessibility   Copyright &amp; Disclaimer   Online Security   Privacy</u>                                                                                                    | New Customer Cancel         |                              |                                                               |             |              |
| For help with this page please contact the Help Desk on <u>corporate treasury@homeaffairs.gov.au</u><br>Accessibility   Copyright & Disclaimer   Online Security   Privacy                                                                                                    |                             | _                            |                                                               |             |              |
| For help with this page please contact the Help Desk on <u>corporate.treasury@homeaffairs.gov.au</u><br>Accessibility   Copyright.&.Disclaimer   Online Security   Privacy                                                                                                    |                             |                              |                                                               |             |              |
| Accessibility   Copyright & Disclaimer   Online Security   Privacy                                                                                                    |                             | For help with this page plea | ase contact the Help Desk on <u>corporate.treasury@homeaf</u> | airs.gov.au |              |
|                                                                                                    |                             | Accessib                     | ility   Copyright & Disclaimer   Online Security   Privacy    |             |              |
|                                                                                                    |                             |                              |                                                               |             |              |

The Select Customer screen displays.

- 3. In the **Customer ID** field, enter either the customer's ICS **ClientID** or ICS **BranchID** or their **ABN**.
- 4. In the Recent Invoice Number field, enter the ICS Invoice Number (in the specified format).
- 5. Select the **Next** button.

| Australian Government<br>Department of Home Affairs                                                                                                    |  |  |  |  |  |  |
|----------------------------------------------------------------------------------------------------|--|--|--|--|--|--|
| Select Customer                                                                                                    |  |  |  |  |  |  |
| Customer ID:<br>(For ICS Customer - Customer Number = Your ClientID or BranchID or ABN)                                                                                               |  |  |  |  |  |  |
| AE49RC                                                                                                    |  |  |  |  |  |  |
| Recent Invoice Number:<br>(For ICS - Invoice Number = Payment Consolidation (declaration id + version id + sequence e.g. AA99999990010001)<br>AAAKRCWXX0010001                        |  |  |  |  |  |  |
| Next Cancel                                                                                                    |  |  |  |  |  |  |
| For help with this page please contact the Help Desk on <u>corporate.treasury@homeaffairs.gov.au</u><br><u>Accessibility   Copyright &amp; Disclaimer   Online Security   Privacy</u> |  |  |  |  |  |  |
|                                                                                                    |  |  |  |  |  |  |

If the details you have entered match an ICS customer, the **Confirm Customer** screen displays. If there is no match, see the <u>No match on Select Customer screen</u> section in this guide.

6. If the **Customer ID** and the **Customer Name** match, select the **Confirm** button.

| Australian Government                                                                                |  |
|----------------------------------------------------------------------------------------------------|--|
| Confirm Customer                                                                                     |  |
| Customer ID<br>3000002070                                                                            |  |
| Customer Name<br>COULTEMP 8P-300002070 ICS-AE49RC                                                    |  |
| Block for Direct Debit<br>No                                                                         |  |
| If it is correct, click Confirm. If it is incorrect, click Previous and re-enter customer number.    |  |
| Confirm Previous                                                                                     |  |
|                                                                                                    |  |
| For help with this page please contact the Help Desk on <u>corporate.treasury@homeaffairs.gov.au</u> |  |
| Accessibility   Copyright & Disclaimer   Online Security   Privacy                                   |  |
|                                                                                                    |  |

If the Customer ID and the Customer Name match, the customer is registered.

7. If the **Customer ID** and the **Customer Name** do **not** match the customer you are trying to register (perhaps you entered the details for another customer by mistake), select the **Previous** button and try again.

| Australian Government                                                                             |  |  |  |  |  |  |
|---------------------------------------------------------------------------------------------------|--|--|--|--|--|--|
| Confirm Customer                                                                                  |  |  |  |  |  |  |
| Customer ID<br>300002070                                                                          |  |  |  |  |  |  |
| Customer Name<br>COOLTEMP BP-300002070 ICS-AE49RC                                                 |  |  |  |  |  |  |
| Block for Direct Debit<br>No                                                                      |  |  |  |  |  |  |
| If it is correct, click Confirm. If it is incorrect, click Previous and re-enter customer number. |  |  |  |  |  |  |
| Confirm Previous                                                                                  |  |  |  |  |  |  |
| For help with this page please contact the Help Desk on corporate.treasury@homeaffairs.gox.au     |  |  |  |  |  |  |
| Accessibility   Copyright & Disclatimer   Online Security   Privacy                               |  |  |  |  |  |  |

#### No match on Select Customer screen

If any of the following are incorrect in the **Select Customer** screen, when you select the **Next** button, an error message displays at the top of the screen.

- **Customer ID** is not valid
- Invoice Number is not valid:
  - o either you have mistyped the number or
  - $\circ$  that invoice is not related to the Customer ID you have entered
  - $\circ$  or it is **not** an unpaid invoice).

You can either correct the incorrect information and select the **Next** button or select the **Cancel** button to return to the screen.

| Asstration Government                                                                                                    |   |  |
|----------------------------------------------------------------------------------------------------|---|--|
| Customer cannot be found for entered Customer ID and Invoice Number                                                                        | × |  |
| Select Customer                                                                                                    |   |  |
| Customer ID:<br>(For ICS Customers - Customer Number = DCCR + Your ClientID or BranchID or ABN)                                            |   |  |
| AE49RC O                                                                                                    |   |  |
| Recent Invoice Number:<br>(For ICS - Invoice Number = Payment Consolidation (declaration id + version id + sequence e.g. AA99999990010001) |   |  |
| AAAKRCWXX0010001                                                                                                    |   |  |
| Next Cancel                                                                                                    |   |  |
|                                                                                                    |   |  |
| For help with this page please contact the Help Desk on <u>corporate.treasury@homeaffairs.gov.au</u>                                       |   |  |
| Accessibility   Copyright & Disclaimer   Online Security   Privacy                                                                         |   |  |
|                                                                                                    |   |  |

#### Deregister a linked customer

If you wish to remove an entity you have registered as a **Linked Customer**, you can de-register it. To de-register a linked customer:

1. On the Administration screen, select the Customer Registration button.

|                                                                | Australian Govern                                                 | neat<br>Affairs                                     |               |
|----------------------------------------------------------------|-------------------------------------------------------------------|-----------------------------------------------------|---------------|
| Manage Payments Scheduler                                      | d Payments Administration                                         | Christin                                            | ina Giovani 🕞 |
| Communication<br>Email : *<br>accountspayable@austinlogistics. | .com.au                                                           | ~                                                   |               |
| Save Reset                                                     |                                                                   |                                                     |               |
| Bank Details                                                   |                                                                   |                                                     |               |
| Show 10 v entries                                              | PCP Pauls Assaunt                                                 | Search:                                             |               |
| ANZ                                                            | 012004 521358962                                                  | Account Holder<br>Austin Logistics National Pty Ltd |               |
| Showing 1 to 1 of 1 entries                                    |                                                                   | Prev                                                | evious 1 Next |
| Maintain Bank Linked Customers                                 |                                                                   |                                                     |               |
| Show 10 🗸 entries                                              |                                                                   | Search:                                             |               |
| Customer ID                                                    | Customer Name                                                     | Block for Direct Debit                              | •             |
| 300000016                                                      | MARK A WARREN PTY LTD                                             | No                                                  |               |
| 300002070                                                      | COOLTEMP BP-3000002070 ICS-AE49RC                                 | No                                                  |               |
| Showing 1 to 2 of 2 entries                                    |                                                                   | Prev                                                | evious 1 Next |
| Customer Registration                                          |                                                                   |                                                     |               |
|                                                                | For help with this page please contact the Help Desk on <u>co</u> | rporate.treasury@homeaffairs.gov.au                 |               |
|                                                                | Accessibility   Copyright & Disclaimer   C                        | nline Security   Privacy                            |               |

#### The **Customer Registration** screen displays.

1. From the Action drop-down, select the **De-Register** option.

|                             |                                                 | Australian Government<br>Department of Home Affairs                                                                        |                       |   |
|-----------------------------|-------------------------------------------------|----------------------------------------------------------------------------------------------------|-----------------------|---|
| Customer Registr            | ation                                           |                                                                                                    | Search                |   |
| Customer ID                 | Customer Name                                   | Block for Direct Debit                                                                                                    | Action                | • |
| 300000016                   | MARK A WARREN PTY LTD                           | No                                                                                                    | Select                | ~ |
| 3000002070                  | COOLTEMP BP ICS-AE49RC                          | No                                                                                                    | Select                | ~ |
| Showing 1 to 2 of 2 entries | 5                                               |                                                                                                    | Select<br>De-Register |   |
| New Customer                | Cancel                                          |                                                                                                    |                       |   |
|                             | For help with this page please<br>Accessibility | contact the Help Desk on <u>corporate.treasury@home</u><br>( <u>Copyright &amp; Disclaimer   Online Security   Privacy</u> | eaffairs.gov.au       |   |

The **De-Register Customer** screen displays.

2. Select the **Confirm** button.

| Australian Government                                                                                |  |
|----------------------------------------------------------------------------------------------------|--|
| De-Register Customer                                                                                 |  |
| Customer ID<br>300002070                                                                             |  |
| Customer Name<br>COOLTEMP BP ICS-AE49RC                                                              |  |
| Block for Direct Debit<br>No                                                                         |  |
| Click confirm if you want to de-register this customer.                                              |  |
| Confirm Previous                                                                                     |  |
| For help with this page please contact the Help Desk on <u>corporate.treasury@homeaffairs.gov.au</u> |  |
| Accessibility   Copyright & Disclaimer   Online Security   Privacy                                   |  |

The Customer is de-registered.

**Note:** If the customer has any payments scheduled, you cannot de-register the customer until the scheduled payments are cancelled.

## Bank Account Details (ICS Users only)

If you wish to pay invoices from the Department of Home Affairs by direct debit, you can setup (and maintain) the relevant bank accounts on the **Administration** screen.

Note: In order to pay via direct debit, you must accept the Direct Debit Agreement.

To create, update or delete bank accounts:

1. Select the Maintain Bank button.

|                                        | Australian Governme<br>Department of Home A         | ent<br>Iffairs                    |         |                 |
|----------------------------------------|-----------------------------------------------------|-----------------------------------|---------|-----------------|
| Manage Payments Scheduled Payments Ad  | dministration                                       |                                   | Christ  | stina Giovani 🕞 |
| Communication                          |                                                     |                                   |         |                 |
| Email : *                              |                                                     |                                   |         |                 |
| accountspayable@austinlogistics.com.au |                                                     | ✓                                 |         |                 |
| Save                                   |                                                     |                                   |         |                 |
| Bank Details                           |                                                     |                                   |         |                 |
| Show 10 Y entries                      |                                                     |                                   | Search: |                 |
| Bank Name 🔶 BSB                        | Bank Account                                        | Account Holder                    |         | +               |
| ANZ 012004                             | 521358962                                           | Austin Logistics Pty Ltd          |         |                 |
| Showing 1 to 1 of 1 entries            |                                                     |                                   | P       | revious 1 Next  |
| Maintain Bank                          |                                                     |                                   |         |                 |
| Show 10 V entries                      |                                                     |                                   | Search: |                 |
| Customer ID 🔶 Customer Nam             | ne                                                  | Block for Direct I                | Debit   | •               |
| 3000000016 MARK A WARR                 | EN PTY LTD                                          | No                                |         |                 |
| Showing 1 to 3 of 3 entries            |                                                     |                                   | P       | revious 1 Next  |
| Customer Registration                  |                                                     |                                   |         |                 |
| For help w                             | vith this page please contact the Help Desk on corp | orate.treasury@homeaffairs.gov.au |         |                 |
|                                        | Accessibility   Copyright & Disclaimer   On         | line Security   Privacy           |         |                 |

The Bank Details screen displays.

| Bank Details         Show o entries         Bank Name         Bank Name         Bank Name         Bank Name         Bank Secount         ANZ         012004         521358962         Austin Logistics Pty Ltd         Select         Previous         New Bank         Cancel        |                                                |                                                                                                    |              | Australian Government<br>Department of Home Affairs |     |                  |            |      |  |
|----------------------------------------------------------------------------------------------------|------------------------------------------------|----------------------------------------------------------------------------------------------------|--------------|-----------------------------------------------------|-----|------------------|------------|------|--|
| ANZ       012004       521358962       Austin Logistics Pty Ltd       Select       v         Showing 1 to 1 of 1 entries       Previous 1       Next         New Bank       Cancel       Ext help with this page places contact the Help Deck on concords treasur/@homeaffairs now au | Bank Details<br>Show 10 ~ entries<br>Bank Name | ♠ BSB ♦                                                                                              | Bank Account | Account Holder                                      | ÷ . | Search<br>Action |            | •    |  |
| Showing 1 to 1 of 1 entries Previous New Bank Cancel Exc help with this page places contact the Help Deck on corrected traceurg/thomsetfairs on au                                                                                                    | ANZ                                            | 012004                                                                                               | 521358962    | Austin Logistics Pty Ltd                            |     | Select           |            | ~    |  |
| New Bank         Cancel           Enr heln with this page place contact the Heln Deck on corrected tracs un@home#fairs now au                                                                                                    | Showing 1 to 1 of 1 entries                    |                                                                                                    |              |                                                     |     |                  | Previous 1 | Next |  |
| For help with this page please contact the Help Deck on compare treasury@homesfairs gov au                                                                                                    | New Bank Cancel                                | New Bank Cancel                                                                                      |              |                                                     |     |                  |            |      |  |
| concept ministration page process concept concept concept and and an anti-                                                                                                    |                                                | For help with this page please contact the Help Desk on <u>corporate treasury@homeaffairs.gov.au</u> |              |                                                     |     |                  |            |      |  |

#### Add a new bank account

To add a new bank account for direct debit payments:

1. Select the New Bank button.

|                                                  | 2<br>71 (10)                        | Australian Government<br>Department of Home Affairs               |         |                 |
|--------------------------------------------------|-------------------------------------|-------------------------------------------------------------------|---------|-----------------|
| Bank Details<br>Show 10 entries<br>Bank Name BSB | Bank Account                        | Account Holder                                                    | Search: |                 |
| ANZ 012004                                       | 521358962                           | Austin Logistics National Pty Ltd                                 | Select  | ~               |
| CBA 062692                                       | 91258836                            | Austin Logistics NSW Pty Ltd                                      | Select  | ~               |
| Showing 1 to 2 of 2 entries                      |                                     |                                                                   |         | Previous 1 Next |
| New Bank Cancel                                  |                                     |                                                                   |         |                 |
|                                                  | or help with this page please conta | act the Help Desk on <u>corporate.treasury@homeaffairs.gov.au</u> |         |                 |
|                                                  | Accessibility   Co                  | pyright & Disclaimer   Online Security   Privacy                  |         |                 |

The New Bank Details screen displays.

- 2. In the **BSB Number** field, enter the account's BSB number.
- 3. In the **Bank Account** field, enter the account number.
- 4. In the **Account Holder** field, enter the name of the account holder.
- **Note:** You must agree to the **Direct Debit Service Agreement** to be able to save the bank account details.
- 5. Select the l agree to the Direct Debit Service Agreement checkbox.

Hint: You can select the **Direct Debit Service Agreement** hyperlink to read the agreement.

6. Select the **Submit** button.

| Australian Government<br>Department of Home Athars   |                                                        |  |  |  |  |  |  |
|------------------------------------------------------|--------------------------------------------------------|--|--|--|--|--|--|
| New Bank Details                                     |                                                        |  |  |  |  |  |  |
| BSB Number                                           |                                                        |  |  |  |  |  |  |
| 062692                                               |                                                        |  |  |  |  |  |  |
| Bank Account                                         |                                                        |  |  |  |  |  |  |
| 91258836                                             |                                                        |  |  |  |  |  |  |
| Account Holder                                       |                                                        |  |  |  |  |  |  |
| Austin Logistics NSW Pty Ltd                         |                                                        |  |  |  |  |  |  |
| I agree to the <u>Direct Debit Service Agreement</u> |                                                        |  |  |  |  |  |  |
| Submit Cancel                                        |                                                        |  |  |  |  |  |  |
| For help with this page please contact the He        | p Desk on <u>corporate.treasury@homeaffairs.gov.au</u> |  |  |  |  |  |  |
| Accessibility   Copyright &                          | Disclaimer   Online Security   Privacy                 |  |  |  |  |  |  |

A **Confirmation** dialog box, advising the bank details have been saved, displays.

7. To close the **Confirmation** dialog box, select the **OK** button.

| , <u>,</u>                                                                                            |                               |  |  |  |  |  |  |                                                                                                    |  |  |  |  |  |  |  |  |
|----------------------------------------------------------------------------------------------------|-------------------------------|--|--|--|--|--|--|----------------------------------------------------------------------------------------------------|--|--|--|--|--|--|--|--|
|                                                                                                    | Confirmation                  |  |  |  |  |  |  |                                                                                                    |  |  |  |  |  |  |  |  |
| New Bank Details                                                                                      | Bank details have been saved. |  |  |  |  |  |  |                                                                                                    |  |  |  |  |  |  |  |  |
| BSB Number                                                                                            |                               |  |  |  |  |  |  |                                                                                                    |  |  |  |  |  |  |  |  |
| 062692                                                                                                | ОК                            |  |  |  |  |  |  |                                                                                                    |  |  |  |  |  |  |  |  |
| Bank Account                                                                                          |                               |  |  |  |  |  |  |                                                                                                    |  |  |  |  |  |  |  |  |
| 91258836                                                                                              |                               |  |  |  |  |  |  |                                                                                                    |  |  |  |  |  |  |  |  |
| Account Holder       Austin Logistics NSW Pty Ltd       Inagree to the Direct Debit Service Agreement |                               |  |  |  |  |  |  |                                                                                                    |  |  |  |  |  |  |  |  |
|                                                                                                    |                               |  |  |  |  |  |  | Submit                                                                                               |  |  |  |  |  |  |  |  |
|                                                                                                    |                               |  |  |  |  |  |  | For help with this page please contact the Help Desk on <u>corporate treasury@homeaffairs.gov.au</u> |  |  |  |  |  |  |  |  |
| Accessibility   Copyright & Disclaimer   Online Security   Privacy                                    |                               |  |  |  |  |  |  |                                                                                                    |  |  |  |  |  |  |  |  |
|                                                                                                    |                               |  |  |  |  |  |  |                                                                                                    |  |  |  |  |  |  |  |  |

The new bank account is added to the list of bank accounts.

8. Select the **Cancel** button to return to the **Administration** screen.

|                                                                                                    |                    | Australian Government<br>Department of Home Affairs |         |   |  |  |  |
|----------------------------------------------------------------------------------------------------|--------------------|-----------------------------------------------------|---------|---|--|--|--|
| Bank Details<br>Show 10 v entries<br>Bank Name 🔶 B                                                                                                    | 35B 🔶 Bank Account | t 🔶 Account Holder                                  | Search: |   |  |  |  |
| ANZ 0                                                                                                    | 521358962          | Austin Logistics Pty Ltd                            | Select  | ~ |  |  |  |
| CBA 0                                                                                                    | 91258836           | Austin Logistics NSW Pty Ltd                        | Select  | ~ |  |  |  |
| Showing 1 to 2 of 2 entries 1 Next.                                                                                                    |                    |                                                     |         |   |  |  |  |
| New Bank Cancel                                                                                                    |                    |                                                     |         |   |  |  |  |
| For help with this page please contact the Help Desk on <u>corporate-treasury@homeaffairs.gov.au</u><br>Accessibility   Copyright & Disclaimer   Online Security   Privacy |                    |                                                     |         |   |  |  |  |

#### Change the details of an existing bank account

You can change the name of the account holder of one of your direct debit banks accounts. To change the bank account holder details:

9. From the **Action** drop-down, select the **Change Details** option.

| Anstralian Government<br>Department of Home Affairs |                                                |        |                                                            |                                                                                                    |                                                    |  |  |
|-----------------------------------------------------|------------------------------------------------|--------|------------------------------------------------------------|----------------------------------------------------------------------------------------------------|----------------------------------------------------|--|--|
|                                                     | Bank Details<br>Show 10 v entries<br>Bank Name | BSB    | Bank Account                                               | Account Holder                                                                                                 | Search:                                            |  |  |
|                                                     | ANZ                                            | 012004 | 521358962<br>91258836                                      | Austin Logistics Pty Ltd<br>Austin Logistics NSW Pty Ltd                                                       | Select V<br>Select<br>Change Details<br>Deactivate |  |  |
|                                                     | Showing 1 to 2 of 2 entries                    |        |                                                            |                                                                                                    | Previous 1 Next                                    |  |  |
|                                                     |                                                | For    | help with this page please contact<br>Accessibility   Copy | the Help Desk on <u>corporate.treasury@homeaffairs.gov.a</u><br>right & Disclaimer   Online Security   Privacy | <u>11</u>                                          |  |  |

The Change Bank Details screen displays.

10. In the Account Holder field, enter the name of the account holder.

- **Note:** You must agree to the **Direct Debit Service Agreement** to be able to save the bank account details.
- 11. Select the I agree to the Direct Debit Service Agreement checkbox.

Hint: You can select the Direct Debit Service Agreement hyperlink to read the agreement.

12. Select the **Submit** button.

| An and a state of the state of the state of | tralias Government<br>artment of Home Affairs                                                    |
|----------------------------------------------------------------------------------------------------|--------------------------------------------------------------------------------------------------|
| Change Bank Details                                                                                                    |                                                                                                  |
| BSB Number                                                                                                    |                                                                                                  |
| 012004                                                                                                    |                                                                                                  |
| Bank Account                                                                                                    |                                                                                                  |
| 521358962                                                                                                    |                                                                                                  |
| Account Holder                                                                                                    |                                                                                                  |
| Austin Logistics National Pty Ltd                                                                                                    |                                                                                                  |
| I agree to the <u>Direct Debit Service Agreement</u>                                                                                                    |                                                                                                  |
| Submit Cancel                                                                                                    |                                                                                                  |
| For help with this page please contact the He<br>Accessibility   Convrict: &                                                                                                    | p Desk on <u>corporate.treasury@homeaffairs.gov.au</u><br>Disclaimer I Online.Security I Privacy |
|                                                                                                    |                                                                                                  |

A Confirmation dialog box, advising the bank details have been saved, displays.

13. To close the **Confirmation** dialog box, select the **OK** button.

|                                                      | r≜,<br>Confirmation                                                         |
|------------------------------------------------------|-----------------------------------------------------------------------------|
| Change Bank Details                                  | Bank details have been saved.                                               |
| BSB Number                                           |                                                                             |
| 012004                                               | ОК                                                                          |
| Bank Account                                         |                                                                             |
| 521358962                                            |                                                                             |
| Account Holder                                       |                                                                             |
| Austin Logistics National Pty Ltd                    |                                                                             |
| I agree to the <u>Direct Debit Service Agreement</u> |                                                                             |
| Submit Cancel                                        |                                                                             |
| For help wit                                         | h this page please contact the Help Desk on <u>corporate.treasury@homea</u> |
|                                                      | Accessibility   Copyright & Disclaimer   Online Security   Privacy          |
|                                                      |                                                                             |

The bank account details are updated.

14. Select the **Cancel** button to return to the **Administration** screen.

|                           |        |                                | Australian Government<br>Department of Home Affairs                             |                 |        |                 |
|---------------------------|--------|--------------------------------|---------------------------------------------------------------------------------|-----------------|--------|-----------------|
| Bank Details              |        |                                |                                                                                 |                 | Search |                 |
| Bank Name                 | ♦ BSB  | Bank Account                   | Account Holder                                                                  |                 | Action | •               |
| ANZ                       | 012004 | 521358962                      | Austin Logistics National Pty Ltd                                               |                 | Select | ~               |
| СВА                       | 062692 | 91258836                       | Austin Logistics NSW Pty Ltd                                                    |                 | Select | ~               |
| Showing 1 to 2 of 2 entri | 25     |                                |                                                                                 |                 |        | Previous 1 Next |
| New Bank Car              | icel   |                                |                                                                                 |                 |        |                 |
|                           |        | For help with this page please | contact the Help Desk on <u>corporate.treasury@hom</u>                          | eaffairs.gov.au |        |                 |
|                           |        | Accessibility                  | (   <u>Copyright &amp; Disclaimer</u>   <u>Online Security</u>   <u>Privacy</u> |                 |        |                 |

#### **Deactivate a Bank Account**

You can deactivate any of the existing direct deposit bank accounts. For example, you may wish to deactivate accounts for the following reason:

- the account is no longer required
- the BSB or Account Number were incorrectly entered
- you have changed banks
- **Note:** If you have deactivated an existing account for either of the last two reasons, you can create a new bank account with the appropriate details.

To deactivate a bank account:

1. From the Action drop-down, select the Deactivate option.

|                                              |                                       | Australian Government                                                                                                    | i<br>Jain                                                 |   |
|----------------------------------------------|---------------------------------------|----------------------------------------------------------------------------------------------------|-----------------------------------------------------------|---|
| Bank Details<br>Show 10 - entri<br>Bank Name | ies<br>🔶 BSB 🔶 Banl                   | c Account 🔶 Account Holder                                                                                                    | Search:                                                   | • |
| ANZ<br>CBA<br>Showing 1 to 2 of 2 d          | 012004 5213<br>062692 9125<br>entries | 58962         Austin Logistics National           8836         Austin Logistics NSW Pty                                          | Pty Ltd Select<br>Ltd Select<br>Select<br>Change Details  | ~ |
| New Bank                                     | Cancel                                |                                                                                                    | Deactivate                                                |   |
|                                              | For help                              | with this page please contact the Help Desk on <u>corpor</u><br>Accessibility   <u>Copyright &amp; Disclaimer</u>   <u>Onlin</u> | rate.treasury@homeaffairs.gov.au<br>1e Security   Privacy |   |

The Deactivate Bank Details screen displays.

- **Note:** You must agree to the **Direct Debit Service Agreement** to be able to deactivate the bank account.
- 2. Select the I agree to the Direct Debit Service Agreement checkbox.

Hint: You can select the Direct Debit Service Agreement hyperlink to read the agreement.

3. Select the **Submit** button.

|                                                                                                    | Australian Government<br>Department of Home Affairs                                                                   |
|----------------------------------------------------------------------------------------------------|----------------------------------------------------------------------------------------------------|
| Deactivate Bank Details<br>BSB Number<br>062692<br>Bank Account<br>91258836<br>Account Holder<br>Austin Logistics NSW Pty Ltd<br>I agree to the <u>Direct Debit Service Agreement</u> |                                                                                                    |
| Submit Cancel<br>For help with this page please contact t<br>Accessibility [ Copyri                                                                                                   | e Help Desk on <u>corporate treasury@homeaffairs.gov.au</u><br><u>ht &amp; Disclaimer   Online Security   Privacy</u> |
|                                                                                                    |                                                                                                    |

A **Confirmation** dialog box, advising the bank details have been saved, displays.

4. To close the **Confirmation** dialog box, select the **OK** button.

|                                                      | ,±,                                                                                |
|------------------------------------------------------|------------------------------------------------------------------------------------|
|                                                      | Confirmation                                                                       |
| Deactivate Bank Details                              | Bank details have been saved.                                                      |
| BSB Number                                           |                                                                                    |
| 062692                                               |                                                                                    |
| Bank Account                                         |                                                                                    |
| 91258836                                             |                                                                                    |
| Account Holder                                       |                                                                                    |
| Austin Logistics NSW Pty Ltd                         |                                                                                    |
| I agree to the <u>Direct Debit Service Agreement</u> |                                                                                    |
| Submit Cancel                                        |                                                                                    |
| For help with                                        | th this page please contact the Help Desk on corporate.treasury@homeaffairs.gov.au |
|                                                      | Accessibility   Copyright & Disclaimer   Online Security   Privacy                 |
|                                                      |                                                                                    |

The bank account is deactivated and removed from your list of bank accounts.

5. Select the **Cancel** button to return to the **Administration** screen.

|                             |                             | Australian Government<br>Department of Home Affairs |                     |              |
|-----------------------------|-----------------------------|-----------------------------------------------------|---------------------|--------------|
| Bank Details                |                             |                                                     | Search:             |              |
| Bank Name 🕴 BSB             | Bank Account                | Account Holder                                      | Action              | +            |
| ANZ 0120                    | 04 521358962                | Austin Logistics National Pty Ltd                   | Select              | ~            |
| Showing 1 to 1 of 1 entries |                             |                                                     | Pre                 | vious 1 Next |
| New Bank Cancel             |                             |                                                     |                     |              |
|                             |                             |                                                     |                     |              |
|                             |                             |                                                     |                     |              |
|                             | For help with this page ple | ease contact the Help Desk on corporate.treasury    | @homeaffairs.gov.au |              |
|                             | Accessit                    | bility   Copyright & Disclaimer   Online Security   | Privacy.            |              |
|                             |                             |                                                     |                     |              |